# 350

Technical Manual and Parts Catalog

# INTRODUCTION

This publication is provided solely as a guide for individuals who have received METTLER TOLEDO Technical Training in servicing the METTLER TOLEDO product.

Information regarding METTLER TOLEDO Technical Training may be obtained by writing to:

> METTLER TOLEDO Training Center P.O. Box 1705 Columbus, Ohio 43216 (614) 438-4400

METTLER TOLEDO RESERVES THE RIGHT TO MAKE REFINEMENTS OR CHANGES WITHOUT NOTICE.

# PRECAUTIONS

- **READ** this manual before operating or servicing this equipment.
- ALWAYS REMOVE POWER and wait at least 30 seconds BEFORE connecting or disconnecting any internal harnesses. Failure to observe these precautions may result in damage to, or destruction of the equipment.

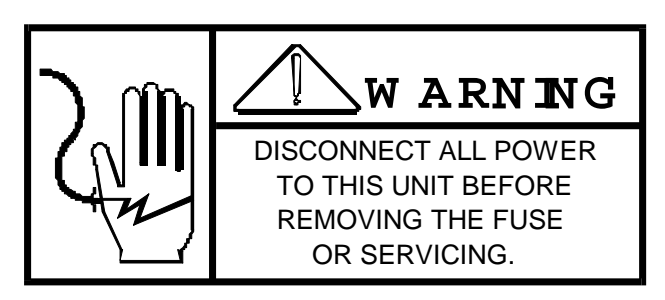

- ALWAYS take proper precautions when handling static sensitive devices.
- DO NOT connect or disconnect a load cell scale base to the equipment with power connected or damage will result.
- SAVE this manual for future reference.

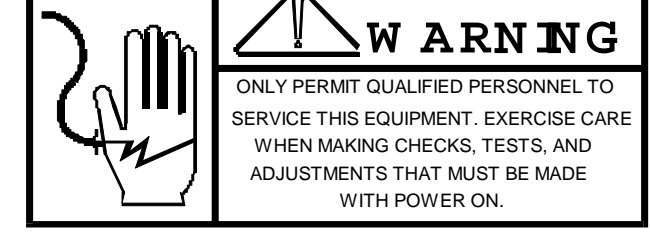

- DO NOT allow untrained personnel to operate, clean, inspect, maintain, service, or tamper with this equipment.
- **ALWAYS DISCONNECT** this equipment from the power source before servicing.
- **CALL** METTLER TOLEDO for parts, information, and service.

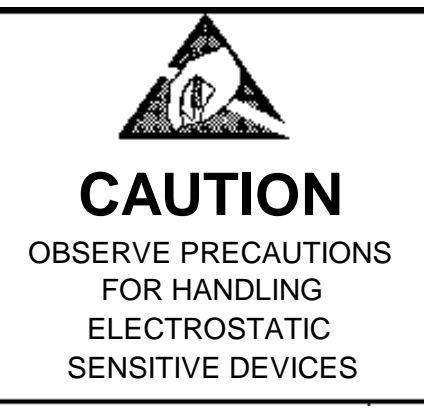

| I. G                                                                                                    | SENERAL DES                                                                                                    | CRIPTION                                                                                                    | .1                                                                                                    |
|----------------------------------------------------------------------------------------------------|----------------------------------------------------------------------------------------------------|----------------------------------------------------------------------------------------------------|----------------------------------------------------------------------------------------------------|
| Α.                                                                                                    | OVERVIEW .                                                                                                    |                                                                                                    | .1                                                                                                    |
| в.                                                                                                    | FEATURES .                                                                                                    |                                                                                                    | .1                                                                                                    |
| С.                                                                                                    | PRINTER K                                                                                                    | EYBOARD                                                                                                    | .2                                                                                                    |
| D.                                                                                                    | KEYSWITCH                                                                                                    |                                                                                                    | .2                                                                                                    |
| Е.                                                                                                    | POWER SWI                                                                                                    | ТСН                                                                                                    | .2                                                                                                    |
| F.                                                                                                    | MAIN FUSE                                                                                                    |                                                                                                    | .2                                                                                                    |
| G.                                                                                                    | TAPE REC                                                                                                    | ORDER                                                                                                    | . 2                                                                                                    |
| н.                                                                                                    | PROGRAMMI                                                                                                    | NG KEYBOARD                                                                                                    | .2                                                                                                    |
| II.                                                                                                    | SYSTEM DES                                                                                                    | CRIPTION                                                                                                    | .3                                                                                                    |
| <br>A                                                                                                    | POWER SUP                                                                                                    | PL.Y                                                                                                    | 3                                                                                                    |
| B                                                                                                    | MAIN LOGI                                                                                                    | C PCB                                                                                                    | . J                                                                                                    |
| c.                                                                                                    | DRINTER D                                                                                                    |                                                                                                    | . 2                                                                                                    |
| с.                                                                                                    | TUFPMAL D                                                                                                    | RIVER FCD.                                                                                                    | <br>4                                                                                                    |
| ש.<br>ד                                                                                                    | INDEL CEN                                                                                                    |                                                                                                    | <br>/                                                                                                    |
| с.<br>г                                                                                                    | IADEL SEN                                                                                                    |                                                                                                    |                                                                                                    |
| г.<br>С                                                                                                    | LADEL SIE                                                                                                    | AV AND TARE-UP MOTORS                                                                                                    | • ±                                                                                                    |
| ттт                                                                                                    | CDECTETC                                                                                                    |                                                                                                    | .4<br>5                                                                                                    |
| <u> </u>                                                                                                    |                                                                                                    |                                                                                                    | • 5                                                                                                    |
| Α.                                                                                                    | CONSTRUCT                                                                                                    |                                                                                                    | .5                                                                                                    |
| в.                                                                                                    | DIMENSION                                                                                                    | S                                                                                                    | .5                                                                                                    |
| С.                                                                                                    | ELECTRICA                                                                                                    |                                                                                                    | .5                                                                                                    |
| D.                                                                                                    | OPERATING                                                                                                    | TEMPERATURE                                                                                                    | .5                                                                                                    |
| Ε.                                                                                                    | PLU RECOR                                                                                                    | DS                                                                                                    | .6                                                                                                    |
| F.                                                                                                    | LABEL FOR                                                                                                    | MATS                                                                                                    | .7                                                                                                    |
| IV.                                                                                                    | INTERNAL B                                                                                                    | UNCTIONS                                                                                                    | 10                                                                                                    |
| Α.                                                                                                    | PROGRAM S                                                                                                    | WITCHES                                                                                                    | 10                                                                                                    |
| в.                                                                                                    | SOFTSWITC                                                                                                    | H MENU                                                                                                    | 12                                                                                                    |
| С.                                                                                                    | FUNCTION                                                                                                    | CODES                                                                                                    | 15                                                                                                    |
| D.                                                                                                    | ERROR MES                                                                                                    | SAGES                                                                                                    | 16                                                                                                    |
| v. 1                                                                                                    | NSTALLATIC                                                                                                    | N INSTRUCTIONS                                                                                                    | 17                                                                                                    |
| Α.                                                                                                    | SET-UP PR                                                                                                    | OCEDURE                                                                                                    | 17                                                                                                    |
| в.                                                                                                    | LOADING L                                                                                                    | ABEL STOCK                                                                                                    | 18                                                                                                    |
|                                                                                                    |                                                                                                    |                                                                                                    | -                                                                                                    |
| VI.                                                                                                    | SCALE INTE                                                                                                    | RFACE                                                                                                    | 19                                                                                                    |
| VI.<br>VII.                                                                                                    | SCALE INTE<br>HOST INTE                                                                                                    | RFACE                                                                                                    | 19<br>20                                                                                                    |
| VI.<br>VII.<br>VIII                                                                                                    | SCALE INTH<br>HOST INTH                                                                                                    | RFACE<br>RFACE<br>LACEMENT AND ADJUSTMENTS                                                                                                    | 19<br>20<br>21                                                                                                    |
| VI.<br>VII.<br>VIII                                                                                                    | SCALE INTE<br>HOST INTE<br>PART REE<br>ACCESS TO                                                                                                    | RFACE<br>RFACE<br>PLACEMENT AND ADJUSTMENTS<br>THE MAIN LOGIC AND PRINTER DRIVER PCB'S                                                                                                    | 19<br>20<br>21                                                                                                    |
| VI.<br>VII.<br>VIII<br>A.<br>B.                                                                                                    | SCALE INTE<br>HOST INTE<br>OPART REE<br>ACCESS TO<br>ACCESS TO                                                                                                    | RFACE.<br>RFACE.<br>LACEMENT AND ADJUSTMENTS.<br>THE MAIN LOGIC AND PRINTER DRIVER PCB'S.<br>THE POWER SUPPLY PCB AND TRANSFORMER.                                                                                                    | <b>19</b><br>20<br>21<br>21                                                                                                    |
| VI.<br>VII.<br>VIII<br>A.<br>B.                                                                                                    | SCALE INTE<br>HOST INTE<br>PART REE<br>ACCESS TO<br>ACCESS TO<br>MAIN DRIV                                                                                                    | RFACE.<br>CRFACE.<br>LACEMENT AND ADJUSTMENTS.<br>THE MAIN LOGIC AND PRINTER DRIVER PCB'S.<br>THE POWER SUPPLY PCB AND TRANSFORMER.<br>E BELT REPLACEMENT.                                                                                                    | <b>19</b><br><b>20</b><br><b>21</b><br>21<br>21<br>21                                                                                                    |
| VI.<br>VII.<br>VIII<br>A.<br>B.<br>C.<br>D.                                                                                                    | SCALE INTH<br>HOST INTH<br>PART REL<br>ACCESS TC<br>ACCESS TC<br>MAIN DRIV<br>LABEL STE                                                                                                    | RFACE.<br>CRFACE.<br>LACEMENT AND ADJUSTMENTS.<br>THE MAIN LOGIC AND PRINTER DRIVER PCB'S.<br>THE POWER SUPPLY PCB AND TRANSFORMER.<br>E BELT REPLACEMENT<br>PPING MOTOR REPLACEMENT                                                                                                    | <b>19</b><br><b>20</b><br><b>21</b><br>21<br>21<br>21<br>21                                                                                                    |
| VI.<br>VII.<br>VIII<br>A.<br>B.<br>C.<br>D.<br>E                                                                                                    | SCALE INTH<br>HOST INTH<br>OPART REL<br>ACCESS TO<br>ACCESS TO<br>MAIN DRIV<br>LABEL STE<br>LINER TAK                                                                                                    | ERFACE.<br>CAREACE.<br>LACEMENT AND ADJUSTMENTS.<br>THE MAIN LOGIC AND PRINTER DRIVER PCB'S.<br>THE POWER SUPPLY PCB AND TRANSFORMER.<br>E BELT REPLACEMENT.<br>PPING MOTOR REPLACEMENT.<br>E-UP MOTOR REPLACEMENT.                                                                                                    | <b>19</b><br><b>20</b><br><b>21</b><br>21<br>21<br>21<br>22<br>22                                                                                                    |
| VI.<br>VII.<br>VIII<br>A.<br>B.<br>C.<br>D.<br>E.                                                                                                    | SCALE INTH<br>HOST INTH<br>OPART REL<br>ACCESS TO<br>ACCESS TO<br>MAIN DRIV<br>LABEL STE<br>LINER TAK<br>DRINTHEAD                                                                                                    | CRFACE.         CACEMENT AND ADJUSTMENTS.         THE MAIN LOGIC AND PRINTER DRIVER PCB'S.         THE POWER SUPPLY PCB AND TRANSFORMER.         E BELT REPLACEMENT.         PPING MOTOR REPLACEMENT         E UP MOTOR REPLACEMENT.         REPLACEMENT.                                                                                                    | <b>19</b><br><b>20</b><br><b>21</b><br>21<br>21<br>21<br>22<br>22<br>22<br>22                                                                                                    |
| VI.<br>VII.<br>VIII<br>A.<br>B.<br>C.<br>D.<br>E.<br>F.                                                                                                    | SCALE INTH<br>HOST INTH<br>ACCESS TO<br>ACCESS TO<br>MAIN DRIV<br>LABEL STE<br>LINER TAK<br>PRINTHEAD                                                                                                    | CRFACE.         CACEMENT AND ADJUSTMENTS.         THE MAIN LOGIC AND PRINTER DRIVER PCB'S.         THE POWER SUPPLY PCB AND TRANSFORMER         E BELT REPLACEMENT         PPING MOTOR REPLACEMENT         E -UP MOTOR REPLACEMENT         REPLACEMENT         ADJUSTMENT                                                                                                    | <b>19 20 21</b> 21 21 22 22 22 23                                                                                                    |
| VI.<br>VII.<br>VIII<br>A.<br>B.<br>C.<br>D.<br>E.<br>F.<br>G.                                                                                                    | SCALE INTH<br>HOST INTH<br>ACCESS TC<br>ACCESS TC<br>MAIN DRIV<br>LABEL STE<br>LINER TAK<br>PRINTHEAD<br>PRINTHEAD                                                                                                    | CRFACE         CACEMENT AND ADJUSTMENTS         THE MAIN LOGIC AND PRINTER DRIVER PCB'S         THE POWER SUPPLY PCB AND TRANSFORMER         E BELT REPLACEMENT         PPING MOTOR REPLACEMENT         E -UP MOTOR REPLACEMENT         REPLACEMENT         REPLACEMENT         PUINT                                                                                                    | <b>19 20 21</b> 21 21 22 22 23 23                                                                                                    |
| VI.<br>VII.<br>VIII<br>A.<br>B.<br>C.<br>D.<br>E.<br>F.<br>G.<br>H.                                                                                                    | SCALE INTH<br>HOST INTH<br>ACCESS TC<br>ACCESS TC<br>MAIN DRIV<br>LABEL STE<br>LINER TAK<br>PRINTHEAD<br>PRINTHEAD<br>PRINTHEAD                                                                                                    | RFACE.         CRFACE.         PLACEMENT AND ADJUSTMENTS.         THE MAIN LOGIC AND PRINTER DRIVER PCB'S.         THE POWER SUPPLY PCB AND TRANSFORMER.         E BELT REPLACEMENT.         PPING MOTOR REPLACEMENT         E -UP MOTOR REPLACEMENT.         REPLACEMENT.         ADJUSTMENT.         BURN TIME ADJUSTMENT.                                                                                                    | <b>19</b><br><b>20</b><br><b>21</b><br>21<br>21<br>22<br>22<br>22<br>22<br>22<br>23<br>24<br>25                                                                                                    |
| VI.<br>VIII<br>A.<br>B.<br>C.<br>D.<br>E.<br>F.<br>G.<br>H.                                                                                                    | SCALE INTE<br>HOST INTE<br>ACCESS TO<br>ACCESS TO<br>ACCESS TO<br>MAIN DRIV<br>LABEL STE<br>LINER TAK<br>PRINTHEAD<br>PRINTHEAD<br>PRINTHEAD<br>LABEL SEN<br>LABEL SEN                                                                                                    | RFACE.         CRFACE.         PLACEMENT AND ADJUSTMENTS.         THE MAIN LOGIC AND PRINTER DRIVER PCB'S         THE POWER SUPPLY PCB AND TRANSFORMER         E BELT REPLACEMENT         PPING MOTOR REPLACEMENT         E -UP MOTOR REPLACEMENT         REPLACEMENT         BURN TIME ADJUSTMENT         SOR REPLACEMENT AND ADJUSTMENT                                                                                                    | <b>19 20 21</b> 21 22 22 23 24 25 26                                                                                                    |
| VI.<br>VIII<br>A.<br>B.<br>C.<br>D.<br>E.<br>F.<br>G.<br>H.<br>I.                                                                                                    | SCALE INTE<br>HOST INTE<br>ACCESS TO<br>ACCESS TO<br>ACCESS TO<br>MAIN DRIV<br>LABEL STE<br>LINER TAK<br>PRINTHEAD<br>PRINTHEAD<br>PRINTHEAD<br>LABEL STR<br>LABEL STR                                                                                                    | RFACE         CACEMENT AND ADJUSTMENTS         THE MAIN LOGIC AND PRINTER DRIVER PCB'S         THE POWER SUPPLY PCB AND TRANSFORMER         E BELT REPLACEMENT         PPING MOTOR REPLACEMENT         E -UP MOTOR REPLACEMENT         REPLACEMENT         BURN TIME ADJUSTMENT         SOR REPLACEMENT AND ADJUSTMENT         IPPER BAR ADJUSTMENT                                                                                                    | <b>19 20 21</b> 21 22 22 22 22 22 22 22 22 22 22 22 22                                                                                                    |
| VI.<br>VII.<br>A.<br>B.<br>C.<br>D.<br>E.<br>F.<br>G.<br>H.<br>I.<br>J.<br>K.                                                                                                    | SCALE INTE<br>HOST INTE<br>ACCESS TO<br>ACCESS TO<br>MAIN DRIV<br>LABEL STE<br>LINER TAK<br>PRINTHEAD<br>PRINTHEAD<br>PRINTHEAD<br>LABEL SEN<br>LABEL STR<br>LUBRICATI                                                                                                    | RFACE<br>CRFACE<br>CACEMENT AND ADJUSTMENTS<br>THE MAIN LOGIC AND PRINTER DRIVER PCB'S<br>THE POWER SUPPLY PCB AND TRANSFORMER<br>E BELT REPLACEMENT<br>PPING MOTOR REPLACEMENT<br>E-UP MOTOR REPLACEMENT<br>REPLACEMENT<br>ADJUSTMENT<br>BURN TIME ADJUSTMENT<br>SOR REPLACEMENT AND ADJUSTMENT<br>IPPER BAR ADJUSTMENT<br>ON                                                                                                    | <b>19 20 21</b> 221 222 223 224 225 227 226 27                                                                                                    |
| VI.<br>VII.<br>A.<br>B.<br>C.<br>D.<br>E.<br>F.<br>G.<br>H.<br>I.<br>J.<br>K.<br>IX.                                                                                                    | SCALE INTE<br>HOST INTE<br>ACCESS TO<br>ACCESS TO<br>ACCESS TO<br>MAIN DRIV<br>LABEL STE<br>LINER TAK<br>PRINTHEAD<br>PRINTHEAD<br>PRINTHEAD<br>LABEL SEN<br>LABEL STR<br>LUBRICATI<br>TROUBLESCO                                                                                                    | RFACE         CRFACE         PLACEMENT AND ADJUSTMENTS         THE MAIN LOGIC AND PRINTER DRIVER PCB'S         THE POWER SUPPLY PCB AND TRANSFORMER         E BELT REPLACEMENT         PPING MOTOR REPLACEMENT         E - UP MOTOR REPLACEMENT         REPLACEMENT         ADJUSTMENT         BURN TIME ADJUSTMENT         SOR REPLACEMENT AND ADJUSTMENT         IPPER BAR ADJUSTMENT                                                                                                    | <b>19 20 21 21 221 222 222 223 24 256 278 28</b>                                                                                                    |
| VI.<br>VII.<br>A.<br>B.<br>C.<br>D.<br>E.<br>F.<br>G.<br>H.<br>I.<br>J.<br>K.<br>IX.<br>A.                                                                                                    | SCALE INTE<br>HOST INTE<br>ACCESS TO<br>ACCESS TO<br>ACCESS TO<br>MAIN DRIV<br>LABEL STE<br>LINER TAK<br>PRINTHEAD<br>PRINTHEAD<br>PRINTHEAD<br>LABEL SEN<br>LABEL STR<br>LUBRICATI<br>TROUBLESHO<br>MECHANICA                                                                                                    | RFACE         CRFACE         PLACEMENT AND ADJUSTMENTS         THE MAIN LOGIC AND PRINTER DRIVER PCB'S         THE POWER SUPPLY PCB AND TRANSFORMER         E BELT REPLACEMENT         PPING MOTOR REPLACEMENT         E-UP MOTOR REPLACEMENT         REPLACEMENT         ADJUSTMENT         BURN TIME ADJUSTMENT         IPPER BAR ADJUSTMENT         ON         Y                                                                                                    | <b>19 20 21 21 221 222 223 24 25 267 28 28 28 28 28 28 28 28</b>                                                                                                    |
| VI.<br>VII.<br>A.<br>B.<br>C.<br>D.<br>E.<br>F.<br>G.<br>H.<br>I.<br>J.<br>K.<br>IX.<br>A.<br>B.                                                                                                    | SCALE INTE<br>HOST INTE<br>ACCESS TO<br>ACCESS TO<br>ACCESS TO<br>MAIN DRIV<br>LABEL STE<br>LINER TAK<br>PRINTHEAD<br>PRINTHEAD<br>PRINTHEAD<br>LABEL SEN<br>LABEL STR<br>LUBRICATI<br>TROUBLESHO<br>MECHANICA                                                                                                    | RFACE         CRFACE         PLACEMENT AND ADJUSTMENTS         THE MAIN LOGIC AND PRINTER DRIVER PCB'S         THE POWER SUPPLY PCB AND TRANSFORMER         E BELT REPLACEMENT         PPING MOTOR REPLACEMENT         E-UP MOTOR REPLACEMENT         REPLACEMENT         BURN TIME ADJUSTMENT         BURN TIME ADJUSTMENT         SOR REPLACEMENT AND ADJUSTMENT         IPPER BAR ADJUSTMENT         ON         ON                                                                                                    | <b>19 21 21 22 22 22 22 22 22</b>                                                                                                    |
| VI.<br>VII.<br>VIII<br>A.<br>B.<br>C.<br>D.<br>E.<br>F.<br>G.<br>H.<br>I.<br>J.<br>K.<br>IX.<br>A.<br>B.<br>X.<br>F                                                                                                    | SCALE INTE<br>HOST INTE<br>ACCESS TC<br>ACCESS TC<br>ACCESS TC<br>MAIN DRIV<br>LABEL STE<br>LINER TAK<br>PRINTHEAD<br>PRINTHEAD<br>PRINTHEAD<br>LABEL SEN<br>LABEL STR<br>LUBRICATI<br>TROUBLESHO<br>MECHANICA<br>ELECTRICA                                                                                                    | RFACE         CRFACE         PLACEMENT AND ADJUSTMENTS         THE MAIN LOGIC AND PRINTER DRIVER PCB'S         THE POWER SUPPLY PCB AND TRANSFORMER         E BELT REPLACEMENT         PPING MOTOR REPLACEMENT         E -UP MOTOR REPLACEMENT         REPLACEMENT         BURN TIME ADJUSTMENT         BURN TIME ADJUSTMENT         SOR REPLACEMENT AND ADJUSTMENT         IPPER BAR ADJUSTMENT         ON         OOTING         L         L         L         L         L         L                                                                                                    | <b>19 21 21 221 222 222 22 22 22 22 22 22 22 22 22 22 22 22 22 22 22 22 22 22 22 22 22 22 22 22 22 22 22 22 22 22 22 22 22</b>                                                                                                    |
| VI.<br>VII.<br>VIII<br>A.<br>B.<br>C.<br>D.<br>E.<br>F.<br>G.<br>H.<br>I.<br>J.<br>K.<br>N.<br>K.<br>K.<br>K.<br>K.<br>K.<br>K.<br>K.<br>K.<br>K.                                                                                                    | SCALE INTE<br>HOST INTE<br>ACCESS TC<br>ACCESS TC<br>ACCESS TC<br>MAIN DRIV<br>LABEL STE<br>LINER TAK<br>PRINTHEAD<br>PRINTHEAD<br>PRINTHEAD<br>LABEL SEN<br>LABEL SEN<br>LABEL STR<br>LUBRICATI<br>TROUBLESHO<br>MECHANICA<br>ELECTRICA<br>TANSFORM                                                                                                    | RFACE         CRFACE         PLACEMENT AND ADJUSTMENTS         THE MAIN LOGIC AND PRINTER DRIVER PCB'S         THE POWER SUPPLY PCB AND TRANSFORMER         E BELT REPLACEMENT         PPING MOTOR REPLACEMENT         E -UP MOTOR REPLACEMENT         REPLACEMENT         ADJUSTMENT         BURN TIME ADJUSTMENT         SOR REPLACEMENT AND ADJUSTMENT         IPPER BAR ADJUSTMENT         ON         OTING         L         ER                                                                                                    | <b>19 21 21 22 22 22 22 22 22</b>                                                                                                    |
| VI.<br>VII.<br>VIII<br>A.<br>B.<br>C.<br>D.<br>E.<br>F.<br>G.<br>H.<br>I.<br>J.<br>K.<br>IX.<br>A.<br>B.<br>X.<br>F<br>A.<br>B.                                                                                                    | SCALE INTE<br>HOST INTE<br>ACCESS TO<br>ACCESS TO<br>ACCESS TO<br>MAIN DRIV<br>LABEL STE<br>LINER TAK<br>PRINTHEAD<br>PRINTHEAD<br>PRINTHEAD<br>LABEL SEN<br>LABEL SEN<br>LABEL STR<br>LUBRICATI<br>TROUBLESHO<br>MECHANICA<br>ELECTRICA<br>TRANSFORM<br>POWER SUP                                                                                                    | RFACE         PLACEMENT AND ADJUSTMENTS         THE MAIN LOGIC AND PRINTER DRIVER PCB'S         THE POWER SUPPLY PCB AND TRANSFORMER         E BELT REPLACEMENT         PPING MOTOR REPLACEMENT         E -UP MOTOR REPLACEMENT         REPLACEMENT         BURN TIME ADJUSTMENT         BURN TIME ADJUSTMENT         SOR REPLACEMENT AND ADJUSTMENT         IPPER BAR ADJUSTMENT         ON         ON         DOTING         L         L         ER         PLY PCB                                                                                                    | <b>19 201 211 222 222 22 22 22 22 22</b>                                                                                                    |
| VI.<br>VII.<br>VIII<br>A.<br>B.<br>C.<br>D.<br>E.<br>F.<br>G.<br>H.<br>I.<br>J.<br>K.<br>K.<br>F.<br>S.<br>F.<br>G.<br>H.<br>J.<br>K.<br>K.<br>K.<br>K.<br>K.<br>C.<br>C.<br>C.<br>C.<br>C.<br>C.<br>C.<br>C.<br>C.<br>C.<br>C.<br>C.<br>C.                                                                                                    | SCALE INTE<br>HOST INTE<br>ACCESS TO<br>ACCESS TO<br>ACCESS TO<br>MAIN DRIV<br>LABEL STE<br>LINER TAK<br>PRINTHEAD<br>PRINTHEAD<br>PRINTHEAD<br>LABEL SEN<br>LABEL SEN<br>LABEL STR<br>LUBRICATI<br>TROUBLESHO<br>MECHANICA<br>ELECTRICA<br>TRANSFORM<br>POWER SUP<br>PRINTER D                                                                                                    | <b>RFACE</b>                                                                                                    | <b>19</b><br><b>21</b><br>221<br>222<br>222<br>222<br>222<br>222<br>222<br>222<br>222                                                                                                    |
| VI.<br>VII.<br>VIII<br>A.<br>B.<br>C.<br>D.<br>E.<br>F.<br>G.<br>H.<br>I.<br>J.<br>K.<br>IX.<br>A.<br>B.<br>X.<br>F<br>A.<br>B.<br>C.<br>D.                                                                                                    | SCALE INTE<br>HOST INTE<br>ACCESS TO<br>ACCESS TO<br>ACCESS TO<br>MAIN DRIV<br>LABEL STE<br>LINER TAK<br>PRINTHEAD<br>PRINTHEAD<br>PRINTHEAD<br>LABEL SEN<br>LABEL SEN<br>LABEL STR<br>LUBRICATI<br>TROUBLESHO<br>MECHANICA<br>ELECTRICA<br>TRANSFORM<br>POWER SUP<br>PRINTER D<br>MAIN LOGI                                                                                                    | RFACE.         PLACEMENT AND ADJUSTMENTS.         THE MAIN LOGIC AND PRINTER DRIVER PCB'S.         THE POWER SUPPLY PCB AND TRANSFORMER.         E BELT REPLACEMENT         PPING MOTOR REPLACEMENT         E-UP MOTOR REPLACEMENT         REPLACEMENT         BURN TIME ADJUSTMENT.         BURN TIME ADJUSTMENT         SOR REPLACEMENT AND ADJUSTMENT         IPPER BAR ADJUSTMENT         ON         OTING         L         TION         ER         PLY PCB         RIVER PCB         C PCB         C PCB                                                                                                    | <b>190</b><br><b>221</b><br>22122222222222222222222222222222                                                                                                    |
| VI.<br>VII.<br>VIII<br>A.<br>B.<br>C.<br>D.<br>E.<br>F.<br>G.<br>H.<br>I.<br>J.<br>K.<br>IX.<br>A.<br>B.<br>X.<br>F.<br>A.<br>B.<br>C.<br>D.<br>E.<br>E.<br>E.<br>E.<br>E.<br>E.<br>E.<br>E.<br>E.<br>E.<br>E.<br>E.<br>E.                                                                                                    | SCALE INTE<br>HOST INTE<br>ACCESS TO<br>ACCESS TO<br>ACCESS TO<br>MAIN DRIV<br>LABEL STE<br>LINER TAK<br>PRINTHEAD<br>PRINTHEAD<br>PRINTHEAD<br>LABEL SEN<br>LABEL SEN<br>LABEL STR<br>LUBRICATI<br>TROUBLESHO<br>MECHANICA<br>ELECTRICA<br>TRANSFORM<br>POWER SUP<br>PRINTER D<br>MAIN LOGI<br>INTERLOCK                                                                                                    | <b>RFACE PLACEMENT AND ADJUSTMENTS</b> THE MAIN LOGIC AND PRINTER DRIVER PCB'S         THE POWER SUPPLY PCB AND TRANSFORMER         E BELT REPLACEMENT         PPING MOTOR REPLACEMENT         E-UP MOTOR REPLACEMENT         REPLACEMENT         ADJUSTMENT         BURN TIME ADJUSTMENT         SOR REPLACEMENT AND ADJUSTMENT         IPPER BAR ADJUSTMENT         ON <b>OTING</b> L         TTION         ER         PLY PCB         RIVER PCB         C PCB         SWITCH CIRCUIT                                                                                                    | <b>190</b><br><b>221</b><br>22222222222222222222222222222222                                                                                                    |
| VI.<br>VIII<br>A.<br>B.<br>C.<br>D.<br>E.<br>F.<br>G.<br>H.<br>I.<br>J.<br>K.<br>IX.<br>A.<br>B.<br>X.<br>F.<br>A.<br>B.<br>C.<br>D.<br>F.<br>F.<br>F.<br>F.<br>F.<br>F.<br>F.<br>F.<br>F.<br>F.<br>F.<br>F.<br>F.                                                                                                    | SCALE INTE<br>HOST INTE<br>ACCESS TC<br>ACCESS TC<br>ACCESS TC<br>MAIN DRIV<br>LABEL STE<br>LINER TAK<br>PRINTHEAD<br>PRINTHEAD<br>PRINTHEAD<br>LABEL SEN<br>LABEL SEN<br>LABEL STR<br>LUBRICATI<br>TROUBLESHO<br>MECHANICA<br>ELECTRICA<br>TRANSFORM<br>POWER SUP<br>PRINTER D<br>MAIN LOGI<br>INTERLOCK<br>THERMAL P                                                                                                    | RFACE<br>RFACE<br>PLACEMENT AND ADJUSTMENTS<br>THE MAIN LOGIC AND PRINTER DRIVER PCB'S<br>THE POWER SUPPLY PCB AND TRANSFORMER<br>E BELT REPLACEMENT<br>E BELT REPLACEMENT<br>E -UP MOTOR REPLACEMENT<br>E-UP MOTOR REPLACEMENT<br>E-UP MOTOR REPLACEMENT<br>ADJUSTMENT<br>BURN TIME ADJUSTMENT<br>BURN TIME ADJUSTMENT<br>SOR REPLACEMENT AND ADJUSTMENT<br>IPPER BAR ADJUSTMENT<br>ON<br>ON<br>OTING<br>L<br>L<br>TION<br>ER<br>RIVER PCB<br>C PCB<br>SWITCH CIRCUIT<br>RINTHEAD PRE-HEAT MEASUREMENT                                                                                                    | <b>190</b><br><b>221</b><br>22222222222222222222222222222222                                                                                                    |
| VI.<br>VIII<br>A.<br>B.<br>C.<br>D.<br>E.<br>F.<br>G.<br>H.<br>I.<br>J.<br>K.<br>IX.<br>A.<br>B.<br>C.<br>D.<br>E.<br>F.<br>G.<br>H.<br>J.<br>K.<br>G.<br>C.<br>C.<br>F.<br>G.<br>F.<br>G.<br>C.<br>C.<br>F.<br>G.<br>C.<br>F.<br>G.<br>C.<br>F.<br>G.<br>F.<br>G.<br>C.<br>F.<br>G.<br>C.<br>F.<br>G.<br>C.<br>F.<br>G.<br>C.<br>C.<br>F.<br>G.<br>C.<br>F.<br>G.<br>C.<br>F.<br>G.<br>C.<br>F.<br>G.<br>C.<br>F.<br>G.<br>C.<br>C.<br>F.<br>G.<br>C.<br>F.<br>G.<br>G.<br>C.<br>F.<br>G.<br>G.<br>F.<br>G.<br>G.<br>F.<br>G.<br>G.<br>C.<br>C.<br>F.<br>G.<br>G.<br>F.<br>G.<br>G.<br>C.<br>C.<br>F.<br>G.<br>G.<br>C.<br>C.<br>F.<br>G.<br>G.<br>C.<br>C.<br>F.<br>G.<br>G.<br>C.<br>F.<br>G.<br>G.<br>C.<br>G.<br>G.<br>C.<br>C.<br>G.<br>C.<br>G.<br>C.<br>G.<br>C.<br>C.<br>G.<br>C.<br>C.<br>G.<br>C.<br>C.<br>G.<br>C.<br>C.<br>C.<br>C.<br>C.<br>C.<br>G.<br>C.<br>C.<br>C.<br>C.<br>C.<br>C.<br>C.<br>C.<br>C.<br>C.<br>C.<br>G.<br>C.<br>C.<br>C.<br>C.<br>C.<br>C.<br>C.<br>C.<br>C.<br>C.<br>C.<br>C.<br>C.                                                                                                    | SCALE INTE<br>HOST INTE<br>ACCESS TO<br>ACCESS TO<br>ACCESS TO<br>MAIN DRIV<br>LABEL STE<br>LINER TAK<br>PRINTHEAD<br>PRINTHEAD<br>PRINTHEAD<br>DRINTHEAD<br>LABEL STR<br>LUBRICATI<br>TROUBLESHO<br>MECHANICA<br>ELECTRICA<br>TRANSFORM<br>POWER SUP<br>PRINTER D<br>MAIN LOGI<br>INTERLOCK<br>THERMAL P<br>STEPPER M                                                                                                    | <b>RFACE DLACEMENT AND ADJUSTMENTS</b> THE MAIN LOGIC AND PRINTER DRIVER PCB'S         THE POWER SUPPLY PCB AND TRANSFORMER         E BELT REPLACEMENT         PPING MOTOR REPLACEMENT         E-UP MOTOR REPLACEMENT         REPLACEMENT         BURN TIME ADJUSTMENT         BURN TIME ADJUSTMENT         SOR REPLACEMENT AND ADJUSTMENT         IPPER BAR ADJUSTMENT         ON <b>OTING</b> L         TION         ER         PLY PCB         RIVER PCB         C PCB         SWITCH CIRCUIT         RINTHEAD PRE-HEAT MEASUREMENT         OTOR RESISTANCE                                                                                                    | <b>190</b><br><b>221</b><br><b>111</b><br><b>222</b><br><b>222</b><br><b>223</b><br><b>223</b><br><b>223</b><br><b>233</b><br><b>333</b><br><b>3</b> 3 |
| VI.<br>VIII<br>A.<br>B.<br>C.<br>D.<br>E.<br>F.<br>G.<br>H.<br>I.<br>J.<br>K.<br>K.<br>A.<br>B.<br>C.<br>D.<br>E.<br>F.<br>G.<br>K.<br>X.<br>F.<br>S.<br>X.<br>F.<br>XI.<br>XI.                                                                                                    | SCALE INTE<br>HOST INTE<br>ACCESS TO<br>ACCESS TO<br>ACCESS TO<br>MAIN DRIV<br>LABEL STE<br>LINER TAK<br>PRINTHEAD<br>PRINTHEAD<br>PRINTHEAD<br>DRINTHEAD<br>LABEL STR<br>LUBRICATI<br>TROUBLESHO<br>MECHANICA<br>ELECTRICA<br>TRANSFORM<br>POWER SUP<br>PRINTER D<br>MAIN LOGI<br>INTERLOCK<br>THERMAL P<br>STEPPER M                                                                                                    | RFACE.<br>RFACE.<br>LACEMENT AND ADJUSTMENTS.<br>THE MAIN LOGIC AND PRINTER DRIVER PCB'S.<br>THE POWER SUPPLY PCB AND TRANSFORMER.<br>E BELT REPLACEMENT.<br>PPING MOTOR REPLACEMENT.<br>E-UP MOTOR REPLACEMENT.<br>E-UP MOTOR REPLACEMENT.<br>REPLACEMENT<br>ADJUSTMENT.<br>BURN TIME ADJUSTMENT.<br>SOR REPLACEMENT AND ADJUSTMENT.<br>IPPER BAR ADJUSTMENT.<br>ON.<br>OTING.<br>L.<br>L.<br>TION.<br>ER.<br>PLY PCB.<br>RIVER PCB.<br>C PCB.<br>SWITCH CIRCUIT.<br>RINTHEAD PRE-HEAT MEASUREMENT.<br>OTOR RESISTANCE.<br>AINTENANCE.                                                                                                    | <b>190</b><br><b>221</b><br><b>111</b><br><b>122</b><br><b>222</b><br><b>223</b><br><b>333</b><br><b>333</b>                                                                                                    |
| VI.<br>VIII<br>A.<br>B.<br>C.<br>D.<br>E.<br>F.<br>G.<br>H.<br>I.<br>J.<br>K.<br>IX.<br>A.<br>B.<br>C.<br>C.<br>E.<br>F.<br>G.<br>XI.<br>A.                                                                                                    | SCALE INTE<br>HOST INTE<br>ACCESS TO<br>ACCESS TO<br>ACCESS TO<br>MAIN DRIV<br>LABEL STE<br>LINER TAK<br>PRINTHEAD<br>PRINTHEAD<br>PRINTHEAD<br>DRINTHEAD<br>LABEL SEN<br>LABEL SEN<br>LABEL SEN<br>LABEL SEN<br>CHANICA<br>ELECTRICA<br>TROUBLESHO<br>MECHANICA<br>ELECTRICA<br>TRANSFORM<br>POWER SUP<br>PRINTER D<br>MAIN LOGI<br>INTERLOCK<br>THERMAL P<br>STEPPER M<br>CARE AND M                                                     | <b>RFACE</b> . <b>RFACE</b> . <b>LACEMENT AND ADJUSTMENTS</b> .         THE MAIN LOGIC AND PRINTER DRIVER PCB'S         THE POWER SUPPLY PCB AND TRANSFORMER         E BELT REPLACEMENT         PPING MOTOR REPLACEMENT         E-UP MOTOR REPLACEMENT         REPLACEMENT         ADJUSTMENT         BURN TIME ADJUSTMENT         SOR REPLACEMENT AND ADJUSTMENT         IPPER BAR ADJUSTMENT         ON <b>OTING</b> .         L         L         RER         PLY PCB         RIVER PCB         SWITCH CIRCUIT         RIVER PCB         SWITCH CIRCUIT         RINTHEAD PRE-HEAT MEASUREMENT         OTOR RESISTANCE <b>POWER TO THE PRINTER BEFORE CLEANING</b> .                                                                                                    | <b>190</b><br><b>221</b><br><b>11112223456788899</b><br><b>200022333333</b><br><b>333333</b>                                                                                                    |
| VI.<br>VIII<br>A.<br>B.<br>C.<br>D.<br>E.<br>F.<br>G.<br>H.<br>I.<br>J.<br>K.<br>B.<br>X.<br>F.<br>A.<br>B.<br>C.<br>D.<br>E.<br>F.<br>G.<br>X.<br>F.<br>A.<br>B.<br>C.<br>D.<br>E.<br>F.<br>G.<br>K.<br>B.<br>C.<br>D.<br>E.<br>F.<br>G.<br>C.<br>D.<br>E.<br>F.<br>G.<br>B.<br>C.<br>D.<br>E.<br>F.<br>G.<br>B.<br>C.<br>D.<br>E.<br>F.<br>G.<br>B.<br>C.<br>D.<br>E.<br>F.<br>G.<br>B.<br>C.<br>D.<br>E.<br>F.<br>G.<br>B.<br>C.<br>D.<br>E.<br>F.<br>G.<br>B.<br>C.<br>D.<br>E.<br>F.<br>G.<br>B.<br>C.<br>D.<br>E.<br>F.<br>G.<br>B.<br>C.<br>D.<br>E.<br>F.<br>G.<br>B.<br>C.<br>D.<br>E.<br>F.<br>G.<br>B.<br>C.<br>D.<br>E.<br>F.<br>G.<br>B.<br>C.<br>D.<br>E.<br>F.<br>G.<br>B.<br>B.<br>C.<br>D.<br>B.<br>F.<br>C.<br>B.<br>B.<br>C.<br>D.<br>B.<br>B.<br>C.<br>C.<br>B.<br>B.<br>C.<br>C.<br>D.<br>B.<br>C.<br>C.<br>B.<br>C.<br>C.<br>B.<br>B.<br>C.<br>C.<br>C.<br>D.<br>C.<br>B.<br>C.<br>B.<br>C.<br>D.<br>C.<br>F.<br>G.<br>B.<br>C.<br>C.<br>B.<br>B.<br>C.<br>B.<br>B.<br>B.<br>C.<br>C.<br>B.<br>B.<br>C.<br>B.<br>B.<br>B.<br>B.<br>C.<br>B.<br>B.<br>B.<br>B.<br>B.<br>B.<br>B.<br>B.<br>B.<br>B.<br>B.<br>B.<br>B. | SCALE INTE<br>HOST INTE<br>ACCESS TO<br>ACCESS TO<br>ACCESS TO<br>MAIN DRIV<br>LABEL STE<br>LINER TAK<br>PRINTHEAD<br>PRINTHEAD<br>PRINTHEAD<br>PRINTHEAD<br>LABEL SEN<br>LABEL SEN<br>LABEL SEN<br>LABEL SEN<br>LABEL SEN<br>CHANICA<br>TRANSFORM<br>POWER SUP<br>PRINTER D<br>MAIN LOGI<br>INTERLOCK<br>THERMAL P<br>STEPPER M<br>CARE AND M<br>TURN OFF<br>EXTERIOR                                                                     | <b>RFACE</b> . <b>IACEMENT AND ADJUSTMENTS</b> .         THE MAIN LOGIC AND PRINTER DRIVER PCB'S         THE POWER SUPPLY PCB AND TRANSFORMER         E BELT REPLACEMENT         PPING MOTOR REPLACEMENT         E-UP MOTOR REPLACEMENT         REPLACEMENT         ADJUSTMENT         BURN TIME ADJUSTMENT         SOR REPLACEMENT AND ADJUSTMENT         IPPER BAR ADJUSTMENT         ON <b>OTING</b> .         L         TION         ER         PLY PCB         RIVER PCB         C PCB         SWITCH CIRCUIT         RINTHEAD PRE-HEAT MEASUREMENT         OTOR RESISTANCE <b>JAINTENANCE</b> .         POWER TO THE PRINTER BEFORE CLEANING         CLEANING                                                                                                    | <b>190</b><br><b>1</b><br><b>2</b><br><b>2</b><br><b>2</b><br><b>2</b><br><b>2</b><br><b>2</b><br><b>2</b><br><b>2</b><br><b>2</b><br><b>2</b>                                                                                                    |
| VI.<br>VII.<br>A.<br>B.<br>C.<br>D.<br>E.<br>F.<br>G.<br>H.<br>I.<br>J.<br>K.<br>B.<br>K.<br>B.<br>C.<br>C.<br>E.<br>F.<br>G.<br>X.<br>F.<br>A.<br>B.<br>C.<br>C.<br>C.<br>C.<br>C.<br>C.<br>C.<br>C.<br>C.<br>C.<br>C.<br>C.<br>C.                                                                                                    | SCALE INTE<br>HOST INTE<br>ACCESS TO<br>ACCESS TO<br>ACCESS TO<br>MAIN DRIV<br>LABEL STE<br>LINER TAK<br>PRINTHEAD<br>PRINTHEAD<br>PRINTHEAD<br>PRINTHEAD<br>LABEL SEN<br>LABEL SEN<br>LABEL SEN<br>LABEL STR<br>LUBRICATI<br>TROUBLESHO<br>MECHANICA<br>ELECTRICA<br>TRANSFORM<br>POWER SUP<br>PRINTER D<br>MAIN LOGI<br>INTERLOCK<br>THERMAL P<br>STEPPER M<br>CARE AND M<br>TURN OFF<br>EXTERIOR<br>RECOMMEND                           | <b>RFACE</b> . <b>RFACE</b> . <b>PIACEMENT AND ADJUSTMENTS</b> .         THE MAIN LOGIC AND PRINTER DRIVER PCB'S         THE POWER SUPPLY PCB AND TRANSFORMER         E BELT REPLACEMENT         PPING MOTOR REPLACEMENT         E-UP MOTOR REPLACEMENT         REPLACEMENT         ADJUSTMENT         BURN TIME ADJUSTMENT         SOR REPLACEMENT AND ADJUSTMENT         IPPER BAR ADJUSTMENT         SOR REPLACEMENT AND ADJUSTMENT         IPPER BAR ADJUSTMENT         ON <b>OTING</b> .         L         L         SURTION         SWITCH         C PCB         SWITCH CIRCUIT         RINTHEAD PRE-HEAT MEASUREMENT         OTOR RESISTANCE         IAINTENANCE.         POWER TO THE PRINTER BEFORE CLEANING         CLEANING                                                                                                    | <b>1901</b><br><b>221</b><br><b>221</b><br><b>22222222</b><br><b>2222222222222</b>                                                                                                    |
| VI.<br>VIII<br>A.<br>B.<br>C.<br>D.<br>E.<br>F.<br>G.<br>H.<br>I.<br>J.<br>K.<br>K.<br>B.<br>K.<br>S.<br>F.<br>A.<br>B.<br>C.<br>D.<br>E.<br>F.<br>G.<br>K.<br>X.<br>F.<br>A.<br>S.<br>K.<br>S.<br>K.<br>K.<br>S.<br>S.<br>S.<br>S.<br>S.<br>S.<br>S.<br>S.<br>S.<br>S.<br>S.<br>S.<br>S.                                                                                                    | SCALE INTE<br>HOST INTE<br>ACCESS TO<br>ACCESS TO<br>ACCESS TO<br>MAIN DRIV<br>LABEL STE<br>LINER TAK<br>PRINTHEAD<br>PRINTHEAD<br>PRINTHEAD<br>PRINTHEAD<br>LABEL SEN<br>LABEL SEN<br>LABEL SEN<br>LABEL STR<br>LUBRICATI<br>TROUBLESHO<br>MECHANICA<br>ELECTRICA<br>TRANSFORM<br>POWER SUP<br>PRINTER D<br>MAIN LOGI<br>INTERLOCK<br>THERMAL P<br>STEPPER M<br>CARE AND M<br>TURN OFF<br>EXTERIOR<br>RECOMMEND<br>SYSTEM SO              | <b>RFACE</b> . <b>IACEMENT AND ADJUSTMENTS</b> .         THE MAIN LOGIC AND PRINTER DRIVER PCB'S         THE POWER SUPPLY PCB AND TRANSFORMER         E BELT REPLACEMENT         PPING MOTOR REPLACEMENT         E-UP MOTOR REPLACEMENT         REPLACEMENT         ADJUSTMENT         BURN TIME ADJUSTMENT         SOR REPLACEMENT AND ADJUSTMENT         IPPER BAR ADJUSTMENT         NON <b>OOTING</b> .         L         L         SUR         REPLACEMENT         SUR         BURN TIME ADJUSTMENT         SOR REPLACEMENT AND ADJUSTMENT         IPPER BAR ADJUSTMENT         ON <b>OOTING</b> .         L         L         SURTION         ER         PLY PCB         RIVER PCB         C PCB         SWITCH CIRCUIT         RINTHEAD PRE-HEAT MEASUREMENT         OTOR RESISTANCE <b>IAINTENANCE</b> .         POWER TO THE PRINTER BEFORE CLEANING         CLEANING         CLEANING         CLEANING         CHEMATICS | <b>1901</b><br><b>221</b><br><b>221</b><br><b>22222222</b><br><b>2222222222222</b>                                                                                                    |
| VI.<br>VIII<br>A.<br>B.<br>C.<br>D.<br>E.<br>F.<br>G.<br>H.<br>I.<br>J.<br>K.<br>K.<br>B.<br>K.<br>S.<br>F.<br>C.<br>C.<br>XI.<br>A.<br>B.<br>XII.<br>A.                                                                                                    | SCALE INTE<br>HOST INTE<br>ACCESS TO<br>ACCESS TO<br>ACCESS TO<br>MAIN DRIV<br>LABEL STE<br>LINER TAK<br>PRINTHEAD<br>PRINTHEAD<br>PRINTHEAD<br>PRINTHEAD<br>LABEL SEN<br>LABEL SEN<br>LABEL SEN<br>LABEL STR<br>LUBRICATI<br>TROUBLESHO<br>MECHANICA<br>ELECTRICA<br>TRANSFORM<br>POWER SUP<br>PRINTER D<br>MAIN LOGI<br>INTERLOCK<br>THERMAL P<br>STEPPER M<br>CARE AND M<br>TURN OFF<br>EXTERIOR<br>RECOMMEND<br>SYSTEM SO<br>POWER SUP | <b>RFACE</b> . <b>RFACE</b> . <b>PLACEMENT AND ADJUSTMENTS</b> .         THE MAIN LOGIC AND PRINTER DRIVER PCB'S         THE POWER SUPPLY PCB AND TRANSFORMER.         E BELT REPLACEMENT         PPING MOTOR REPLACEMENT         E -UP MOTOR REPLACEMENT         REPLACEMENT         ADJUSTMENT         BURN TIME ADJUSTMENT         BURN TIME ADJUSTMENT         SOR REPLACEMENT AND ADJUSTMENT         IPPER BAR ADJUSTMENT         ON <b>OTING</b> .         L         L         TION         ER         PLY PCB         RIVER PCB         C PCB         SWITCH CIRCUIT         RINTHEAD PRE-HEAT MEASUREMENT         OTOR RESISTANCE <b>INITHENANCE</b> POWER TO THE PRINTER BEFORE CLEANING         CLEANING         ED CLEANING         HEMATICS         PLY                                                                                                    | <b>1221</b><br>122222222222222222222222222222222                                                                                                    |

| С.   | MAIN LOGIC PCB                      | .35  |
|------|-------------------------------------|------|
| D.   | MOTOR CONNECTION PCB                | .36  |
| XIII | . PARTS CATALOG                     | .37  |
| Α.   | FRONT COVER BASE                    | .37  |
| в.   | PRINTHEAD / STEPPER MOTOR / SENSORS | . 39 |
| С.   | PLATEN ROLLER / TAKE-UP MOTOR       | .41  |
| D.   | PCB'S / ELECTRICAL COMPONENTS       | .43  |
| Ε.   | PCB INTERCONNECTING HARNESSES       | .45  |
| F.   | TOP COVER / REAR COVER              | .47  |
| G.   | ACCESSORIES                         | . 49 |

# I. GENERAL DESCRIPTION

#### A. OVERVIEW

The Toledo Model 350 is a programmable thermal printer that provides the capability to generate labels containing UPC codes, weight and price data, store messages, commodity descriptions, ingredient text, cooking instructions and nutritional information for a variety of applications. The printer has the capability to provide by-count labels, standard pack labels, or random weight labels. The labels can be continuous strip or die cut.

The Model 350 prints up to 840 characters of ingredient text, plus the ability to print 10 lines of nutritional information, 2 lines of commodity description and 2 lines of store address data. The 256k memory allows programming of up to 490 PLU's, depending on the number of characters used per PLU.

The Model 350 will interface to the Model 8421 scale, providing random weight data for PLU's using the random weight pricing mode. Programming is accomplished using the standard Toledo Programming Keyboard. The input data can be visualized on the built-in LCD Display.

The thermal printer utilizes a pre-heated printhead which consists of a single row of dots at 6 dots-per-millimeter density. It is capable of printing human-readable and UPC bar code symbols on adhesive-back thermal label stock. By selectively heating the dots, and image is transferred to the label stock as it is pulled past the printhead. The thermal label stock can be delivered stripped and presented to the operator, un-stripped and re-wound on the takeup reel, or un-stripped and ejected at the front of the printer.

#### **B. FEATURES**

- 6 dot/mm thermal printhead
- Scale interface to the Model 8421 via 20ma current loop
- Compatible with full stroke 'QWERTY' keyboard (TS PN 127013 00a) for programming
  - Compatible with Toledo digital tape recorder (TS PN A 108952 00A)
- A built-in tactile-feel membrane keyboard
- Single RS485 interface port for Host Computer Communications
- UPC, EAN Bar Code
- Back-lit Liquid Crystal (LCD) Alpha-numeric Display
- Pricing by weight, by count and standard pack
- Battery-backed clock and RAM
- VOID key for clearing previous transaction from accumulator
- 2 position keylock switch
- Keyboard selectable label formats, via softswitches
- Internal Label Counter to track label usage
- Three methods of label delivery
- 1.67mm, 2.3mm, 3.0mm enhanced, 4.67mm and 4.67mm enhanced character heights available.
- Totals by PLU, Group, Hourly and Grand Totals

#### C. PRINTER KEYBOARD

The printer keyboard is a sealed unit with tactile response. The embossed plastic overlay is printed on the reverse side. The functions of the individuals key are as follows:

0 thru 9 Used for numeric entry of PLU numbers, manual entry of price or tare, etc. / ``Slash'' indicates the entry of a function code and toggles softswitch selections CLEAR Used to clear: entered digits, PLU numbers and error messages PRINT This key is used to initiate the printing of the label ENTER LABEL FEED Causes printer to feed a label. This is used to position labels after installing a new roll. Pressing and holding this key will cause a test label to issue.

#### D. KEYSWITCH

A keylock switch, located on the front of the printer, can be used to limit access to the internal memory. Functions include:

 RUN POSITION - Used for normal printing operations
 LOAD POSITION - Used to access the internal memory for entering, editing or retrieving data.

## E. POWER SWITCH

A rocker switch, located on the rear cover of the printer, controls AC power to the internal printer electronics. When the switch is set to the OFF position, all power is removed to the internal components beyond the switch.

## F. MAIN FUSE

The Main Fuse is located on the rear of the printer directly below the Main Power Switch. The fuse is rated at 2A and must only be replaced with the exact equivalent replacement fuse. To remove the fuse, first disconnect the power cord, then unscrew the fuse cap counter-clockwise.

#### G. TAPE RECORDER

The Model 350 PLU files can be recorded for back-up on the standard Toledo Digital Data Tape Recorder, PN A10895200A (0916-0030). The recorder uses a binary, non-return to zero, asynchronous TTL signal transmitted at 2400 baud. The cable adapter 1186750A (0900-0100) will be needed to adapt the cannon type connector on the recorder to the 9-pin D-sub connector port on the scale. The connector is wired as follows:

- Pin 1 Data Output to Tape Recorder
- Pin 2 Data Input from Tape Recorder
- Pin 3 Ground

## H. PROGRAMMING KEYBOARD

The standard 12701300A (0952-0024) Toledo Programming Keyboard, will connect to the 350 I/O port located below the keylock switch. The connector is a five pin DIN type connector. The keyboard is a full size 83 key, typewriter (QWERTY) style, low profile keyboard, using an RS422 type serial interface at 9600 baud.

# II. SYSTEM DESCRIPTION

#### A. POWER SUPPLY

The 120 VAC line voltage is connected to the primary windings of the transformer through the main fuse, line filter and power switch. The OFF/ON Power Switch is wired between the line filter and the transformer and removes power to all internal components beyond the switch, when set to the OFF position.

Raw AC voltage is supplied from the transformer secondary windings to the Power Supply PCB, where it is rectified and regulated for distribution to the other components. An External Regulator Assembly consisting of IC1 and IC2 wired in a common harness is mounted to the base and connected to the Power Supply PCB at CN4. The Switching Regulator IC1 controls the +24VDC Printhead Supply Voltage and a +5VDC Regulator, IC2, supplies a stable +5VDC for distribution by the Power Supply PCB.

The transformer supplies the following raw AC voltages:

28 VAC (+/- 5%) 15 VAC (+/- 5%) 7.7 VAC (+/- 5%)

The Power Supply PCB rectifies and regulates the following DC voltages:

+ 12 VDC (11.4 - 12.6 VDC) - 12 VDC (-11.4 - - 12.6 VDC) + 24 VDC (23.8 - 24.5 VDC) + 5 VDC (4.9 - 5.1 VDC) + 8 VDC (Bat. charging voltage)

#### B. MAIN LOGIC PCB

The Main Logic PCB performs the following functions:

- 1. Accepts data entry from the Printer Keyboard and Programming Keyboard
- 2. Contains and provides access to the RANDOM ACCESS MEMORY (RAM)
- 3. Charges the external battery used for maintaining PLU files when power is removed
- 4. Provides an I/O port for the tape recorder, scale and host
- Drive the LCD Display
   Controls printer operations
- 7. Generates Error Messages when a malfunction is detected.

#### C. PRINTER DRIVER PCB

The basic function of the Printer Driver PCB is to control the Label Gap / Label Taken Sensors, Label Stepping Motor and the Printhead. It receives and sends data to the Main Logic PCB.

#### D. THERMAL PRINTHEAD

The 350 uses a pre-heated thermal printhead. Printing is achieved by applying power to selected elements (dots) on the printhead. Applying power to the dots causes them to heat, producing images on the thermal (heat activated) paper passing below the printhead.

NOTE: Due to the pre-heating of the head, a warm-up time is required before maximum print quality is

achieved. Depending upon the ambient temperature, the warm-up time will vary between 10 and

20 minutes from the time the unit is powered up.

## E. LABEL SENSORS

1. LABEL TAKEN SENSOR ASSEMBLY

The Label Taken Sensor detects the label (as the label breaks the beam of light), to prohibit printing until the label is taken. The Label Taken Sensor Assembly detects the label as it is ejected from under the printhead. The assembly consists of a Light Emitting Diode (transmitter) and a Photo-Transistor (Receiver). The LED emits light and the Photo-Transistor receives the light emitted. Both units are wired in common and connected to the CN4 on the Printer Driver PCB.

#### 2. LOW STOCK SENSOR

The Low Stock Sensor detects the gap between the labels to control label positioning and to detect a no label stock condition. It consists of a Light Emitting Diode an a Photo-Transistor unit. The LED emits light and the Photo-Transistor receives the light emitted. The sensor connects to CN5 on the Printer Drive PCB.

## F. LABEL STEPPING AND TAKE-UP MOTORS

The Label Stepping and the Liner Take-up Motors are connected to the Motor Driver PCB. The driving voltage is +24V. The rotation of the Label Stepping motor is accomplished by changing current direction in two windings. The direction is changed in one winding at a time, turning the motor one step. The Liner Take-up Motor is driven by +24 VDC and is active while the Label Stepping Motor is rotating.

## G. LCD DISPLAY

The printer display uses a 16 character, dot matrix, liquid crystal. The display is backlit and has an electrical viewing angle adjustment. The characters are approximately 7mm wide by 12.5 mm high.

# **III. SPECIFICATIONS**

#### A. CONSTRUCTION

The base is constructed of plated steel and is supported by four non-slip feet. The hinged side covers are made of stainless steel and the front and rear covers are fog white injection molded high impact plastic.

#### **B. DIMENSIONS**

The dimensions of the Model 350 are as follows:

| Total | Height: | 8′′     |
|-------|---------|---------|
| Total | Width:  | 7.6′′   |
| Total | Depth:  | 15.75'' |

# C. ELECTRICAL

1. POWER REQUIREMENTS The 350 printer is rated at 1.0 amps, and with the 8421 scale 1.5 amps. Power requirements for the Model 350 Printer are as follows:

- a. Well regulated (stable / non-fluctuating)
- b. Transient Free
- c. Dedicated Grounded Circuit
- d. Standard 15 amp line

102 - 132

120

## D. OPERATING TEMPERATURE

The Model 350 is designed to operate in a temperature range between +5 degrees C to +35 degrees C with non-condensing relative humidity between 10% to 95%.

The storage temperature range (excluding label stock) is from 0 degrees C to +70 degrees C.

## E. PLU RECORDS

#### 1. CAPACITY

The total number of PLU's will vary depending upon the average length of text. The RAM Memory capacity is 256K, allowing for a maximum of 490 PLU's and a minimum of 190 PLU's with all PLU options selected, 840 character description and the Nutritional Information enabled. The PLU record will consist of the following information:

|                           | MAX. NO. OF |       |      |     |     |
|---------------------------|-------------|-------|------|-----|-----|
| DESCRIPTION               | CHARACTERS  | BYTES | USES |     |     |
| PLU Number                | 4           |       | 2    |     |     |
| Item Number               | 12          |       | 6    |     |     |
| Group Number              | 2           |       |      | 1   |     |
| Shelf Life                | 3           |       | 1.5  |     |     |
| Label Format              | 2           |       |      | 1   |     |
| Unit Price                | 6           |       | 3    |     |     |
| Unit Price Modifier       | 3           |       |      | 1.5 |     |
| Package Code              | 2           |       |      | 1   |     |
| Tare                      | 4           |       | 2    |     |     |
| Total Price               | б           |       | 3    |     |     |
| PLU Totals                | 18          |       | 9    |     |     |
| Commodity Description     | 64          |       |      | 64  |     |
| Ingredient Text (42 char. | / line, 8   | 340   |      |     | 840 |
| 30 line                   | maximum)    |       |      |     |     |
| Nutritional Text          | 420         |       |      | 120 |     |

The maximum number of PLU's will vary according to the length of the ingredient text and whether the Nutritional text is used.

#### ESTIMATED NUMBER OF PLU'S

| NUMBER OF CHARACTERS | W/O NUTRITIONAL | W/ NUTRITIONAL |
|----------------------|-----------------|----------------|
| IN INGREDIENT TEXT   | TEXT            | TEXT           |
| 840                  | 220             | 190            |
| 630                  | 290             | 255            |
| 420                  | 370             | 323            |
| 224                  | 490             | 472            |

2. PLU TOTALS

Totals are available by PLU, by item number, by group, by hour and by grand total. Maximum capacity\* in each category is as follows:

| TOTALS TYPE              | TOTAL TRA | NS.      | TOTAL W | VEIGHT    | TOTAL    |
|--------------------------|-----------|----------|---------|-----------|----------|
| DOLLARS                  |           |          |         |           |          |
| PLU                      | 999       | 999      |         | 9999.99   |          |
| 9999.99                  |           |          |         |           |          |
| Group                    |           | 9999999  |         |           | 99999.99 |
|                          | 99999.99  |          |         |           |          |
| Hourly                   |           | 999      |         | 9         | 999.99   |
|                          | 99999.99  |          |         |           |          |
| Grand Total<br>999999.99 |           | 99999999 | ç       | 999999.99 |          |

\*The weight and price decimal point locations may change, but the number of allowable digits remain the same. In addition, when accumulator values are in excess of these limits, totals roll-over to zero.

#### F. LABEL FORMATS

#### 1. FORMAT CODES

The following Label Format Chart is used to select the length and character height of the Ingredient Text and if Nutritional Text will be printed according to the label size in use. The code numbers are entered when creating, copying or editing the PLU ingredient text.

| INGREDIENT TEXT |          |            | NUTRITIONAL    |             | L |
|-----------------|----------|------------|----------------|-------------|---|
| TEXT            |          |            | 1              |             |   |
| TOTAL           | NUMBER   | CHARACTERS | <u>WITHOUT</u> | WITH        |   |
| # CHAR          | OF LINES | PER        | LINE           | FORMAT SIZE | 1 |
| F'ORMA'I'       | SIZE     |            |                |             |   |
|                 |          |            | 0              | 10          |   |
| 224             | 7        | 32         | 2.4′′          | 3.3''       |   |
| 420             | 10       | 42         | б              | 16          |   |
| 352             | 11       | 32         | 3.3''          | 4.2''       |   |
| 630             | 15       | 42         | 5              | 15          |   |
| 480             | 15       | 32         | 3.3''          | 4.2''       |   |
| 840             | 20       | 42         | 4              | 14          |   |
| 704             | 22       | 32         | 3.7''          | 4.7''       |   |
| 1260            | 30       | 42         | 3              | 13          |   |
|                 |          |            | 3.7′′          | 4.7′′       |   |
|                 |          |            | 2              | 12          |   |
|                 |          |            | 4.2''          | 5.1''       |   |
|                 |          |            | 1              | 11          |   |
|                 |          |            | 4.2′′          | 5.1''       |   |
|                 |          |            | 8              |             |   |
|                 |          |            | 5.1′′          |             |   |
|                 |          |            | 7              |             |   |
|                 |          |            | 5.1''          |             |   |

2. PACKAGE CODES

The Package Codes are used to select the pricing system used with the label type selected. Standard Pack and Random Weight type labels are available.

| PRICING SYSTEM        |
|-----------------------|
| DESCRIPTION           |
| BY-WEIGHT PRICING     |
| BY-COUNT PRICING      |
| FRACTIONAL PRICING    |
| STANDARD PACK PRICING |
|                       |

#### 3. LABEL DIAGRAMS

Following are diagrams of a Random Weight / By-Count label and a Standard Pack label showing where the printed information will appear on the label:

RANDOM WEIGHT / BY-COUNT LABEL

| BAR<br>CODE PREPRINTING                                                                                                    |                                       |
|----------------------------------------------------------------------------------------------------|---------------------------------------|
| COMMODITY DESCRIPTION<br>2 LINES OF 4.87mm CHAR.                                                                                                   |                                       |
| INGREDIENT TEXT<br>10, 16, OR 20 LINES<br>42 CHARACTERS/LINE<br>1.87mm CHAR.<br>- OR -<br>7, 11, OR 15 LINES<br>32 CHARACTERS/LINE<br>2.33mm CHAR. |                                       |
| NUTRITIONAL TEXT<br>10 LINES, 42 CHAR/LINE<br>1.67mm CHAR.                                                                                         | HEADINGS<br>ARE PRINTED<br>BY THE 350 |
| PACK DATE SELL BY ***TOTAL PRICE***<br>XXXXXXXX XXXXXXX \$XXXXXX<br>NET WT./COUNT UNIT PRICE<br>XX.XX Ib \$XXX.XX                                  |                                       |
| STORE ADDRESS<br>2 LINES                                                                                                    |                                       |

# STANDARD PACK LABEL

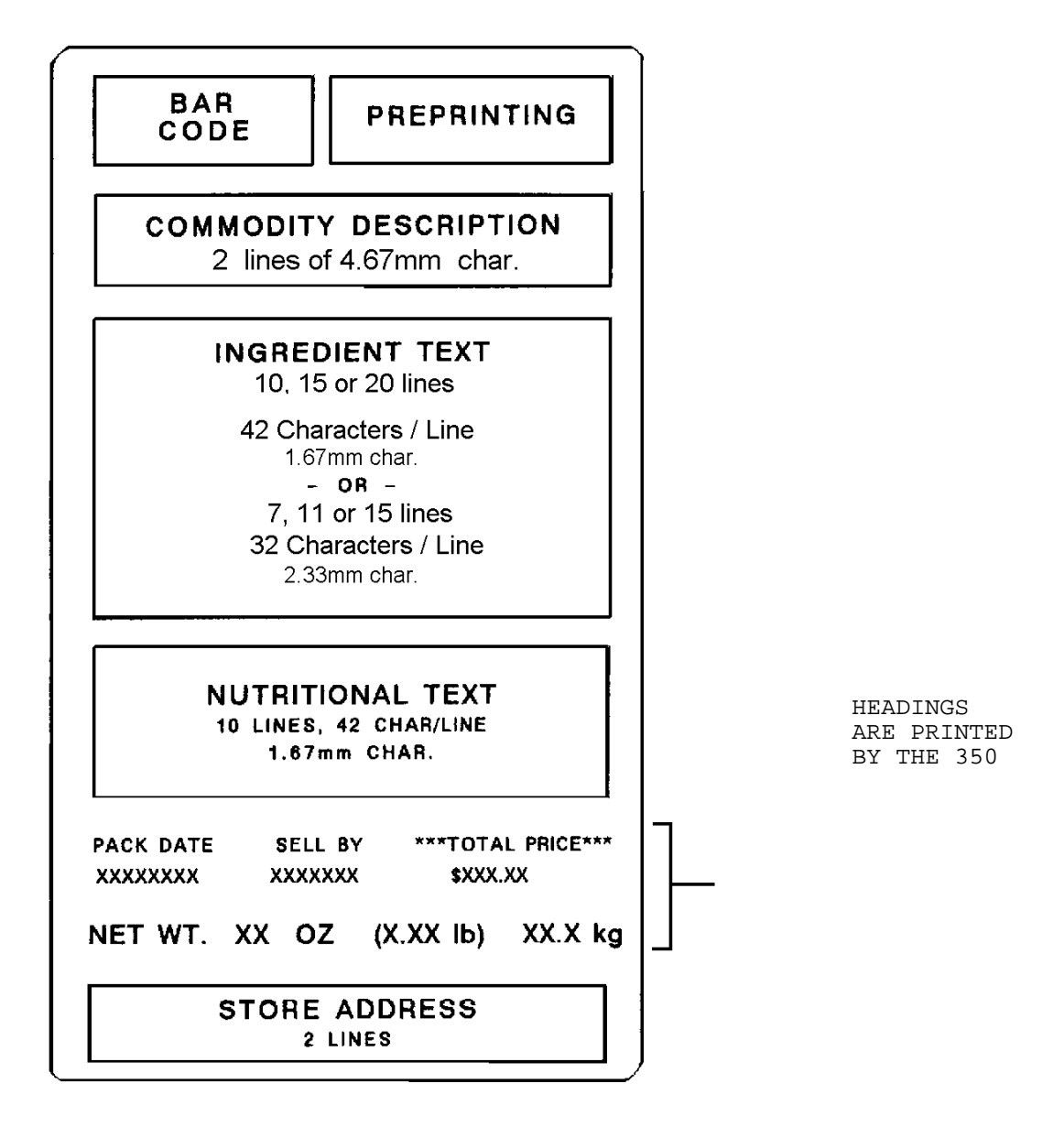

# IV. INTERNAL FUNCTIONS

# A. PROGRAM SWITCHES

1. MAIN LOGIC PCB SWITCH FUNCTIONS

SWITCH NUMBER FUNCTION

| SW1-1              | FRACTIONAL PRICING ENABLE<br>ON $1/4$ and $1/2$ lb. pricing is enabled<br>OFF $1/4$ and $1/2$ lb. pricing is disabled            |
|--------------------|----------------------------------------------------------------------------------------------------|
| SW1-2              | CANADIAN KEYBOARD CLEAR OF TARE<br>ON Entering <0>, <tare> will clear the tare<br/>OFF Tare cannot be cleared by entering</tare> |
| <0>, <tare></tare> |                                                                                                    |
| SW1-3              | RAM MEMORY INITIALIZATION<br>ON Initialize Memory<br>OFF (Normal position)                                                       |
| SW1-4              | (NOT USED)                                                                                                    |
| SW2                | BATTERY SWITCH<br>ON Connect battery for RAM memory backup<br>OFF Disconnect battery                                             |

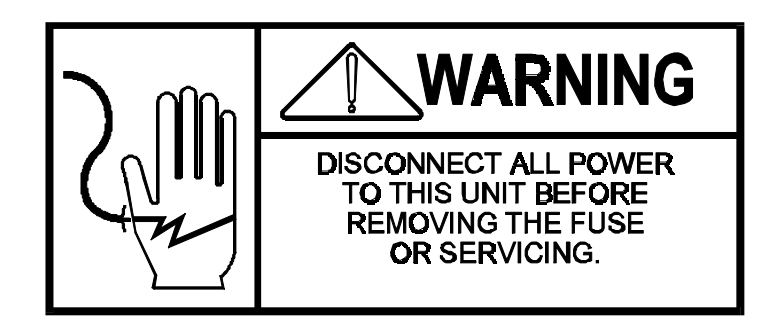

2. PRINTER DRIVER PCB SWITCH FUNCTIONS

Switch -SW1- on the Printer Driver PCB is used to select the burn time of the thermal printhead according to the resistance rating assigned to each head. The resistance rating of the head, in ohm's, is printed on the ID Label, located on the bottom of the print head. The resistance must be matched whenever the head or Printer Driver PCB is replaced.

| SW1-1 | SW1-2 | SW1-3 | SW1-4 | THERMAL HEAD'S<br>RESISTANCE<br>(IN OHM'S) |
|-------|-------|-------|-------|--------------------------------------------|
| ON    | OFF   | OFF   | OFF   | 500                                        |
| OFF   | ON    | OFF   | OFF   | 510                                        |
| ON    | ON    | OFF   | OFF   | 520                                        |
| OFF   | OFF   | ON    | OFF   | 530                                        |
| ON    | OFF   | ON    | OFF   | 540                                        |
| OFF   | ON    | ON    | OFF   | 550                                        |
| ON    | ON    | ON    | OFF   | 560                                        |
| OFF   | OFF   | OFF   | ON    | 570                                        |
| ON    | OFF   | OFF   | ON    | 580                                        |
| OFF   | ON    | OFF   | ON    | 590                                        |
| ON    | ON    | OFF   | ON    | 600                                        |

Thermal Print Head Resistance Select Chart for SW1 on Printer Driver.

#### B. SOFTSWITCH MENU

A menu of keyboard selectable options of available to the user to enable or disable internal functions. Access to the menu is gained by entering the numerical code <63>, using the printer keyboard. After pressing <6> <3> <ENTER>, the printer will then display the switch number, description and current setting of the first Softswitch.

The user may then alter the setting by entering the digit for the selected format or by pressing the < / > key to toggle the selections until the <ENTER> key is pressed. To advance to the next softswitch, press the <ENTER> key.

NOTE: Bold print indicates default setting at initial power-up.

| SOFTSWITCH |                                              |
|------------|----------------------------------------------|
| NUMBER     | DESCRIPTION                                  |
| 1          | SELECT ``\$'' or ``L'' (pound sterling)      |
|            |                                              |
| 2          | PRINT BAR CODE INTERPRETATION                |
|            | ON The BC Values will be printed             |
|            | <b>OFF</b> The BC Values will not be printed |
| 3          | EAN FLAG 1                                   |
|            | ON EAN Flag will be printed                  |
|            | OFF EAN Flag will not be printed             |

| 4                                            | ITEM NUMBER ENTRY / PRINT UPC BAR CODE                            |
|----------------------------------------------|-------------------------------------------------------------------|
|                                              | ON Item numbers and UPC numbers can be programmed into            |
| the PLU                                      |                                                                   |
|                                              | files, and the Bar Code symbol will be printed                    |
|                                              | <b>OFF</b> Item numbers and UPC numbers cannot be programmed into |
| the PLU                                      |                                                                   |
|                                              | files, and the Bar Code symbol will not be printed                |
| 5                                            | UPC PRICE CHECK DIGIT*                                            |
| <u> </u>                                     | ON Print Price Check Digit                                        |
|                                              | OFF Price Check Digit will not be printed                         |
|                                              | *Item number limited to 5 digits may when using a                 |
| Price Check Digit                            | Teem number innited to 5 digits mar. when using a                 |
| 6                                            | CROID NUMBER                                                      |
| <u> </u>                                     | ON Group number can be programmed into the PLU files              |
|                                              | OFF Group number is not used                                      |
| 7                                            |                                                                   |
| <u>,                                    </u> | ON A verification label will automatically be printed             |
| after programming                            | or a verification faber will automatically be printed             |
| arter programming                            | editing the DIII files                                            |
|                                              | OFF No labol will be printed                                      |
| 0                                            |                                                                   |
| <u>o</u>                                     | ON DIN TEAM Crown Howrly and Grand Totals are enabled             |
|                                              | OR Pho, item, Group, nourry and Grand locars are enabled          |
| 0                                            | OFF ICTAIS ACCUMULATORS are disabled                              |
| 9                                            | MANUAL PRICE OVER-RIDE                                            |
|                                              | ON A manual price can be entered, over-riding the                 |
| programmed unit pi                           |                                                                   |
| 1.0                                          | OFF Manual price entry is not allowed                             |
| 10                                           | TRAILING ZERO IN ITEM NUMBER / 5-DIGIT ITEM NUMBER                |
| 1                                            | ON A zero will be automatically added as the LSD of the           |
| ltem Number                                  |                                                                   |
| 1.1                                          | OFF Trailing zero will not be used                                |
|                                              | SHELF LIFE                                                        |
|                                              | ON Shelf Life can be programmed in PLU file                       |
|                                              | OFF Shelf Life is not used                                        |
|                                              |                                                                   |
| 12                                           | (NOT USED)                                                        |
| 1.0                                          |                                                                   |
| <u>13</u>                                    | SELECT HOST COMPUTER BAUD RATE                                    |
|                                              | <b>300</b> , 1200, 2400, 4800 or 9600 Baud selected by using the  |
| key                                          |                                                                   |
|                                              |                                                                   |
| 14                                           | SELECT METRIC OR AVOIRDUPOIS                                      |
|                                              | Select LB. or KG by using the                                     |
|                                              |                                                                   |
| <u>15</u>                                    | SELECT METRIC OR AVOIRDUPOIS FOR STANDARD PACK WEIGHT             |
|                                              | ON Metric in use for standard pack items                          |
|                                              | <b>OFF</b> Avoirdupois in use for standard pack items             |
|                                              |                                                                   |
| 16                                           | DATE FORMAT                                                       |
|                                              | Enter digits of 1 - 4 of format selected:                         |
|                                              | 1 - mm dd yy                                                      |
|                                              | 2 - yy mm dd (Canada)                                             |
|                                              | 3 - dd mm yy (European)                                           |
|                                              | 4 - yy mm dd                                                      |
| 17                                           | DATE PRINTING                                                     |
|                                              | Enter digits 1 - 4 for the format selected                        |
|                                              | 1 - No dates will be printed                                      |
|                                              | 2 - Pack date printed on the left                                 |
|                                              | 3 - Sell-by date printed on the right                             |
|                                              | 4 - Pack date printed on the left and Sell-by date printed        |
| on the right                                 |                                                                   |
|                                              |                                                                   |

| 18              | MANUAL PACK AND SELL-BY DATE OVER-RIDE                   |  |  |
|-----------------|----------------------------------------------------------|--|--|
|                 | ON A manual date can be entered to over-ride the         |  |  |
| programmed date |                                                          |  |  |
|                 | <b>OFF</b> No manual entry of date is allowed            |  |  |
| <u>19</u>       | MANUAL TARE OVER-RIDE                                    |  |  |
|                 | ON Manual tare can be entered over-riding the programmed |  |  |
| tare            |                                                          |  |  |
|                 | <b>OFF</b> No manual entry of tare is allowed            |  |  |
| 20              | (NOT LIGT)                                               |  |  |
| 20              | (NOT ODE)                                                |  |  |
| 21              | PLU TARE (RANDOM WEIGHT PLU'S ONLY)                      |  |  |
|                 | ON A tare can be programmed in random weight PLU files   |  |  |
|                 | OFF Tare is not used                                     |  |  |
| 22              | SELECT BY-COUNT PLU BAR CODE NUMBER SYSTEM               |  |  |
|                 | Select by entry of digits 0, 2 or 4:                     |  |  |
|                 | 0 - Number System 0 (Standard Pack / By-Count)           |  |  |
|                 | 2 - Number System 2 (Random Weight)                      |  |  |
|                 | 4 - Number System 4 (Non Random Weight w/price)          |  |  |
| 23              | SELECT STANDARD PACK PLU BAR CODE NUMBER SYSTEM          |  |  |
|                 | 0 - Number System 0                                      |  |  |
|                 | 2 - Number System 2                                      |  |  |
|                 | 4 - Number System 4                                      |  |  |
| 04/05           |                                                          |  |  |
| 24/25           | (NOI USED)                                               |  |  |
|                 |                                                          |  |  |
| 26              | BY WGT ZERO                                              |  |  |
|                 |                                                          |  |  |
|                 | Yes=Print Weight Only if Total Price Is Zero             |  |  |
|                 | No =Print All Information                                |  |  |
| 27              | BY COUNT ZERO                                            |  |  |
|                 |                                                          |  |  |
|                 | Yes=Print Only Number of Items if Total price is Zero.   |  |  |
|                 | No =Print All Information                                |  |  |
| 28              | STANDARD PACK ZERO                                       |  |  |
|                 | Veg-Drint Net Weight Only if Tetal Drige To Terre        |  |  |
|                 | res=Print Net Weight Only if fotal Price is Zero         |  |  |
|                 | NO -FIINC AIL INFORMACION                                |  |  |

## C. FUNCTION CODES

The following list of Function Codes can be accessed with the Printer Keyboard or Programming Keyboard by turning the keyswitch to the LOAD position, and then entering the numerical code number. When using the Printer Keyboard, the </> key is pressed prior to entering the function code number. When using the Programming keyboard, the function code number, then the <ENTER> key is pressed.

FUNCTION

| CODE       DESCRIPTION       MUMBER OF AVAILABLE PLU'S         11       DISPLAY THE NUMBER OF AVAILABLE PLU'S         12       CREATE A NEW PLU         13       DELETE A PLU         14       EDIT A PLU (CHANGE?)       1 - DESCRIPTION       6 - SHELF LIFE         2 - GROUP NO.       7 - ITEM NO.         3 - PRICE       8 - ING./NUT. TEXT         4 - PRICE MODE       9 - (NOT USED)         5 - TARE       10 - CHANGE ALL         15       DELETE ALL PLU FILES AND TOTALS         16       RAM SIZE CHECK         17       PRINT VERIFICATION LABEL         21       PRINT GROUP TOTALS         22       PRINT GROUP TOTALS         23       PRINT PLU TOTALS         24       PRINT ITEM TOTALS         25       PRINT HOURLY TOTALS         31       DISPLAY GRAND TOTALS         32       DISPLAY GROUP TOTALS         33       DISPLAY HOURLY TOTALS         34       DISPLAY HOURLY TOTALS         35       DISPLAY HOURLY TOTALS         36       DISPLAY HOURLY TOTALS         37       CLEAR ALL TOTALS         38       DISPLAY HOURLY TOTALS         39       DISPLAY HOURLY TOTALS         31<                                                                                              |
|----------------------------------------------------------------------------------------------------|
| 11       DISPLATION       DISPLATION         12       CREATE A NEW PLU         13       DELETE A PLU         14       EDIT A PLU (CHANGE?)       1 - DESCRIPTION       6 - SHELF LIFE         14       EDIT A PLU (CHANGE?)       1 - DESCRIPTION       6 - SHELF LIFE         14       EDIT A PLU (CHANGE?)       1 - DESCRIPTION       6 - SHELF LIFE         15       DELETE ALL PLU (CHANGE?)       1 - DESCRIPTION       6 - SHELF LIFE         16       RAM SIZE CHECK       9 - (NOT USED)       5 - TARE       10 - CHANGE ALL         15       DELETE ALL PLU FILES AND TOTALS       LABEL         16       RAM SIZE CHECK       10 - CHANGE ALL         17       PRINT VERIFICATION LABEL       22         18       PRINT GROUP TOTALS       LABEL         21       PRINT GROUP TOTALS       LABEL         22       PRINT GROUP TOTALS       S         23       PRINT HOURLY TOTALS       S         24       PRINT HOURLY TOTALS       S         25       PRINT HOURLY TOTALS       S         36       DISPLAY HOURLY TOTALS       S         37       DISPLAY HOURLY TOTALS       S         38       DISPLAY HOURLY TOTALS       S                                                                        |
| 12       CREATE A NEW PLU         13       DELETE A PLU         14       EDIT A PLU (CHANGE?)       1 - DESCRIPTION       6 - SHELF LIFE         2 - GROUP NO.       7 - ITEM NO.       3 - PRICE       8 - ING./NUT. TEXT         4 - PRICE MODE       9 - (NOT USED)       5 - TARE       10 - CHANGE ALL         15       DELETE ALL PLU FILES AND TOTALS       16       RAM SIZE CHECK         17       PRINT VERIFICATION LABEL       11       PRINT GRAND TOTALS LABEL         21       PRINT GROUP TOTALS       LABEL         22       PRINT GROUP TOTALS       LABEL         23       PRINT PLU TOTALS       LABEL         24       PRINT TITEM TOTALS       LABEL         25       PRINT HOURLY TOTALS       LABEL         26       DISPLAY GROUP TOTALS       LISPLAY GROUP TOTALS         31       DISPLAY GROUP TOTALS       LISPLAY UPLU TOTALS         32       DISPLAY HOURLY TOTALS       LISPLAY HOURLY TOTALS         34       DISPLAY HOURLY TOTALS       LISPLAY HOURLY TOTALS         35       DISPLAY HOURLY TOTALS       LEAR HOURLY TOTALS         47       CLEAR ONE PLU TOTAL       CLEAR HOURLY TOTALS         47       CLEAR HOURLY TOTALS       STORE ADDRESS AND SOFTSWITCHES TO TAPE |
| 13       DELETE A PLU         14       EDIT A PLU (CHANGE?)       1 - DESCRIPTION       6 - SHELF LIFE         2 - GROUP NO.       7 - ITEM NO.         3 - PRICE       8 - ING./NUT. TEXT         4 - PRICE MODE       9 - (NOT USED)         5 - TARE       10 - CHANGE ALL         15       DELETE ALL PLU FILES AND TOTALS         16       RAM SIZE CHECK         17       PRINT GROUP TOTALS         18       PRINT GROUP TOTALS         19       PRINT GROUP TOTALS         20       PRINT GROUP TOTALS         21       PRINT GROUP TOTALS         22       PRINT GROUP TOTALS         23       PRINT PLU TOTALS         24       PRINT ITEM TOTALS         25       PRINT HOURLY TOTALS         26       DISPLAY GROUP TOTALS         31       DISPLAY GROUP TOTALS         32       DISPLAY HOURLY TOTALS         33       DISPLAY HOURLY TOTALS         34       DISPLAY HOURLY TOTALS         35       DISPLAY HOURLY TOTALS         36       CLEAR ALL TOTALS EXCEPT HOURLY         47       CLEAR HOURLY TOTALS         47       CLEAR HOURLY TOTALS         52       WRITE PLU FILES, STORE ADDRESS AND                                                                                              |
| 14       EDIT A PLU (CHANGE?)       1 - DESCRIPTION       6 - SHELF LIFE         2 - GROUP NO.       7 - ITEM NO.         3 - PRICE       8 - ING./NUT. TEXT         4 - PRICE MODE       9 - (NOT USED)         5 - TARE       10 - CHANGE ALL         15       DELETE ALL PLU FILES AND TOTALS         16       RAM SIZE CHECK         17       PRINT VERIFICATION LABEL         22       PRINT GRAND TOTALS LABEL         23       PRINT PLU TOTALS         24       PRINT ITEM TOTALS         25       PRINT HOURLY TOTALS         26       PRINT HOURLY TOTALS         27       DISPLAY GRAND TOTALS         28       DISPLAY GROUP TOTALS         31       DISPLAY GROUP TOTALS         32       DISPLAY HOURLY TOTALS         33       DISPLAY HOURLY TOTALS         34       DISPLAY HOURLY TOTALS         35       DISPLAY HOURLY TOTALS         36       CLEAR ALL TOTALS EXCEPT HOURLY         47       CLEAR HOURLY TOTALS         52       WRITE PLU FILES, STORE ADDRESS AND SOFTSWITCHES TO TAPE         54       READ PLU FILES, STORE ADDRESS AND SOFTSWITCHES FROM TAPE         55       TAPE VERIFY - <1> = YES                                                                                  |
| 15DELETE ALL PLU FILES AND TOTALS16RAM SIZE CHECK17PRINT VERIFICATION LABEL21PRINT GRAND TOTALS LABEL22PRINT GROUP TOTALS23PRINT PLU TOTALS24PRINT ITEM TOTALS25PRINT HOURLY TOTALS31DISPLAY GRAND TOTALS33DISPLAY GROUP TOTALS34DISPLAY ITEM TOTALS35DISPLAY HOURLY TOTALS36DISPLAY HOURLY TOTALS37CLEAR ALL TOTALS EXCEPT HOURLY45CLEAR ONE PLU TOTAL47CLEAR HOURLY TOTALS52WRITE PLU FILES, STORE ADDRESS AND SOFTSWITCHES TO TAPE54READ PLU FILES, STORE ADDRESS AND SOFTSWITCHES FROM TAPE55TAPE VERIFY - <1> = YES                                                                                                    |
| 16RAM SIZE CHECK17PRINT VERIFICATION LABEL21PRINT GRAND TOTALS LABEL22PRINT GROUP TOTALS23PRINT PLU TOTALS24PRINT ITEM TOTALS25PRINT HOURLY TOTALS31DISPLAY GRAND TOTALS32DISPLAY GROUP TOTALS33DISPLAY GROUP TOTALS34DISPLAY ITEM TOTALS35DISPLAY HOURLY TOTALS41CLEAR ALL TOTALS EXCEPT HOURLY45CLEAR ONE PLU TOTALS47CLEAR HOURLY TOTALS52WRITE PLU FILES, STORE ADDRESS AND SOFTSWITCHES TO TAPE54READ PLU FILES, STORE ADDRESS AND SOFTSWITCHES FROM TAPE55TAPE VERIFY - <1> = YES                                                                                                    |
| 17PRINT VERIFICATION LABEL21PRINT GRAND TOTALS LABEL22PRINT GROUP TOTALS23PRINT PLU TOTALS24PRINT ITEM TOTALS25PRINT HOURLY TOTALS26DISPLAY GRAND TOTALS37DISPLAY GROUP TOTALS38DISPLAY GROUP TOTALS39DISPLAY PLU TOTALS31DISPLAY HOURLY TOTALS33DISPLAY HOURLY TOTALS34DISPLAY HOURLY TOTALS35DISPLAY HOURLY TOTALS41CLEAR ALL TOTALS EXCEPT HOURLY45CLEAR ONE PLU TOTAL47CLEAR HOURLY TOTALS52WRITE PLU FILES, STORE ADDRESS AND SOFTSWITCHES TO TAPE54READ PLU FILES, STORE ADDRESS AND SOFTSWITCHES FROM TAPE55TAPE VERIFY - <1> = YES                                                                                                    |
| 21PRINT GRAND TOTALS LABEL22PRINT GROUP TOTALS23PRINT PLU TOTALS24PRINT ITEM TOTALS25PRINT HOURLY TOTALS31DISPLAY GRAND TOTALS32DISPLAY GROUP TOTALS33DISPLAY PLU TOTALS34DISPLAY ITEM TOTALS35DISPLAY HOURLY TOTALS36CLEAR ALL TOTALS EXCEPT HOURLY47CLEAR HOURLY TOTALS52WRITE PLU FILES, STORE ADDRESS AND SOFTSWITCHES TO TAPE54READ PLU FILES, STORE ADDRESS AND SOFTSWITCHES FROM TAPE55TAPE VERIFY - <1> = YES                                                                                                    |
| 21INTRI GRAD TOTALS HADDL22PRINT GROUP TOTALS23PRINT PLU TOTALS24PRINT ITEM TOTALS25PRINT HOURLY TOTALS31DISPLAY GROUP TOTALS32DISPLAY GROUP TOTALS33DISPLAY PLU TOTALS34DISPLAY ITEM TOTALS35DISPLAY HOURLY TOTALS36CLEAR ALL TOTALS EXCEPT HOURLY47CLEAR HOURLY TOTALS52WRITE PLU FILES, STORE ADDRESS AND SOFTSWITCHES TO TAPE54READ PLU FILES, STORE ADDRESS AND SOFTSWITCHES FROM TAPE55TAPE VERIFY - <1> = YES                                                                                                    |
| 22PRINT BROOF TOTALS23PRINT PLU TOTALS24PRINT ITEM TOTALS25PRINT HOURLY TOTALS31DISPLAY GRAND TOTALS32DISPLAY GROUP TOTALS33DISPLAY PLU TOTALS34DISPLAY ITEM TOTALS35DISPLAY HOURLY TOTALS36CLEAR ALL TOTALS EXCEPT HOURLY47CLEAR HOURLY TOTALS52WRITE PLU FILES, STORE ADDRESS AND SOFTSWITCHES TO TAPE54READ PLU FILES, STORE ADDRESS AND SOFTSWITCHES FROM TAPE55TAPE VERIFY - <1> = YES                                                                                                    |
| 23PRINT FLO TOTALS24PRINT ITEM TOTALS25PRINT HOURLY TOTALS31DISPLAY GRAND TOTALS32DISPLAY GROUP TOTALS33DISPLAY PLU TOTALS34DISPLAY ITEM TOTALS35DISPLAY HOURLY TOTALS41CLEAR ALL TOTALS EXCEPT HOURLY45CLEAR ONE PLU TOTAL47CLEAR HOURLY TOTALS52WRITE PLU FILES, STORE ADDRESS AND SOFTSWITCHES TO TAPE54READ PLU FILES, STORE ADDRESS AND SOFTSWITCHES FROM TAPE55TAPE VERIFY - <1> = YES                                                                                                    |
| 24PRINT HEM HUMADS25PRINT HOURLY TOTALS31DISPLAY GRAND TOTALS32DISPLAY GROUP TOTALS33DISPLAY PLU TOTALS34DISPLAY ITEM TOTALS35DISPLAY HOURLY TOTALS41CLEAR ALL TOTALS EXCEPT HOURLY45CLEAR ONE PLU TOTAL47CLEAR HOURLY TOTALS52WRITE PLU FILES, STORE ADDRESS AND SOFTSWITCHES TO TAPE54READ PLU FILES, STORE ADDRESS AND SOFTSWITCHES FROM TAPE55TAPE VERIFY - <1> = YES                                                                                                    |
| 25PRINT HOURLY TOTALS31DISPLAY GRAND TOTALS32DISPLAY GROUP TOTALS33DISPLAY PLU TOTALS34DISPLAY ITEM TOTALS35DISPLAY HOURLY TOTALS41CLEAR ALL TOTALS EXCEPT HOURLY45CLEAR ONE PLU TOTAL47CLEAR HOURLY TOTALS52WRITE PLU FILES, STORE ADDRESS AND SOFTSWITCHES TO TAPE54READ PLU FILES, STORE ADDRESS AND SOFTSWITCHES FROM TAPE55TAPE VERIFY - <1> = YES                                                                                                    |
| 31DISPLAY GRAND TOTALS32DISPLAY GROUP TOTALS33DISPLAY PLU TOTALS34DISPLAY ITEM TOTALS35DISPLAY HOURLY TOTALS41CLEAR ALL TOTALS EXCEPT HOURLY45CLEAR ONE PLU TOTAL47CLEAR HOURLY TOTALS52WRITE PLU FILES, STORE ADDRESS AND SOFTSWITCHES TO TAPE54READ PLU FILES, STORE ADDRESS AND SOFTSWITCHES FROM TAPE55TAPE VERIFY - <1> = YES                                                                                                    |
| 32DISPLAY GROUP TOTALS33DISPLAY PLU TOTALS34DISPLAY ITEM TOTALS35DISPLAY HOURLY TOTALS41CLEAR ALL TOTALS EXCEPT HOURLY45CLEAR ONE PLU TOTAL47CLEAR HOURLY TOTALS52WRITE PLU FILES, STORE ADDRESS AND SOFTSWITCHES TO TAPE54READ PLU FILES, STORE ADDRESS AND SOFTSWITCHES FROM TAPE55TAPE VERIFY - <1> = YES                                                                                                    |
| 33DISPLAY PLU TOTALS34DISPLAY ITEM TOTALS35DISPLAY HOURLY TOTALS41CLEAR ALL TOTALS EXCEPT HOURLY45CLEAR ONE PLU TOTAL47CLEAR HOURLY TOTALS52WRITE PLU FILES, STORE ADDRESS AND SOFTSWITCHES TO TAPE54READ PLU FILES, STORE ADDRESS AND SOFTSWITCHES FROM TAPE55TAPE VERIFY - <1> = YES                                                                                                    |
| 34DISPLAY ITEM TOTALS35DISPLAY HOURLY TOTALS41CLEAR ALL TOTALS EXCEPT HOURLY45CLEAR ONE PLU TOTAL47CLEAR HOURLY TOTALS52WRITE PLU FILES, STORE ADDRESS AND SOFTSWITCHES TO TAPE54READ PLU FILES, STORE ADDRESS AND SOFTSWITCHES FROM TAPE55TAPE VERIFY - <1> = YES                                                                                                    |
| <ul> <li>JISPLAY HOURLY TOTALS</li> <li>CLEAR ALL TOTALS EXCEPT HOURLY</li> <li>CLEAR ONE PLU TOTAL</li> <li>CLEAR HOURLY TOTALS</li> <li>WRITE PLU FILES, STORE ADDRESS AND SOFTSWITCHES TO TAPE</li> <li>READ PLU FILES, STORE ADDRESS AND SOFTSWITCHES FROM TAPE</li> <li>TAPE VERIFY - &lt;1&gt; = YES</li> </ul>                                                                                                    |
| <ul> <li>41 CLEAR ALL TOTALS EXCEPT HOURLY</li> <li>45 CLEAR ONE PLU TOTAL</li> <li>47 CLEAR HOURLY TOTALS</li> <li>52 WRITE PLU FILES, STORE ADDRESS AND SOFTSWITCHES TO TAPE</li> <li>54 READ PLU FILES, STORE ADDRESS AND SOFTSWITCHES FROM TAPE</li> <li>55 TAPE VERIFY - &lt;1&gt; = YES</li> </ul>                                                                                                    |
| <ul> <li>45 CLEAR ONE PLU TOTAL</li> <li>47 CLEAR HOURLY TOTALS</li> <li>52 WRITE PLU FILES, STORE ADDRESS AND SOFTSWITCHES TO TAPE</li> <li>54 READ PLU FILES, STORE ADDRESS AND SOFTSWITCHES FROM TAPE</li> <li>55 TAPE VERIFY - &lt;1&gt; = YES</li> </ul>                                                                                                    |
| <ul> <li>47 CLEAR HOURLY TOTALS</li> <li>52 WRITE PLU FILES, STORE ADDRESS AND SOFTSWITCHES TO TAPE</li> <li>54 READ PLU FILES, STORE ADDRESS AND SOFTSWITCHES FROM TAPE</li> <li>55 TAPE VERIFY - &lt;1&gt; = YES</li> </ul>                                                                                                    |
| 52WRITE PLU FILES, STORE ADDRESS AND SOFTSWITCHES TO TAPE54READ PLU FILES, STORE ADDRESS AND SOFTSWITCHES FROM TAPE55TAPE VERIFY - <1> = YES                                                                                                    |
| 54READ PLU FILES, STORE ADDRESS AND SOFTSWITCHES FROM TAPE55TAPE VERIFY - <1> = YES                                                                                                    |
| 55 TAPE VERIFY $- \langle 1 \rangle = YES$                                                                                                    |
|                                                                                                    |
| 61 SET TIME AND DATE                                                                                                    |
| 62 SET ADDRESS NUMBER FOR HOST COMPUTER                                                                                                    |
| 63 SET SOFTSWITCHES                                                                                                    |
| 64 SET PAPER MODE AND SIZE                                                                                                    |
| The < / > key will toggle ``SET STRIPPED'' or ``SET NOT                                                                                                    |
| STRIPPED'' on the display until the <enter> key is pressed.</enter>                                                                                                    |
| If ``WET NOT STRIPPED'' is selected. < / > will toggle ``TAKE `                                                                                                    |
| INSIDE'' or ``EJECT OUT FRONT'' until the SENTERS key is                                                                                                    |
| pressed Next, ``Label Size xx'' will show on the display Pre                                                                                                    |
| the c ( ) to toggle the following label sizes the press cENTER                                                                                                    |
| to again the displayed label sizes, the press three                                                                                                    |
| 2 $4 $ $4 $ $4 $ $4 $ $4 $ $4 $ $4$                                                                                                    |
| $2.4^{\circ}$ (3500C) $4.7^{\circ}$ (3500B)                                                                                                    |
| 3.3'' (350HB) 5.1'' (350HA)                                                                                                    |
| 3.// (JOHA) ROLL STOCK                                                                                                    |
| 4.2'' (350UC)                                                                                                    |
| 65 ENTER STORE ADDRESS / MESSAGE                                                                                                    |

The following list of Function Codes are accessed by the Operator on the Printer Keyboard, with the keyswitch in the RUN position. The appropriate softswitch must be enabled to access these functions or the display will show ``ILLEGAL FUNCTION''. To access these functions press the </> key, enter the code number then press <ENTER>.

RUN MODE FUNCTION

| CODE | DESCRIPTION                                                     |
|------|-----------------------------------------------------------------|
| 1    | MANUAL OVER-RIDE PACK DATE                                      |
| 2    | MANUAL OVER-RIDE SHELF LIFE                                     |
| 3    | MANUAL OVER-RIDE UNIT PRICE                                     |
| 4    | MANUAL OVER-RIDE TARE                                           |
| 8    | PRE-PACK MODE ENABLE ( TO EXIT FROM MODE PRESS <clear>)</clear> |
| 64   | SET LABEL FORMAT AND SIZE                                       |

**D. ERROR MESSAGES** The following error messages will be displayed whenever an error is detected by the Main Logic PCB.

| ERROR                                             | DECONTON OF EDDOD                                                                                             |
|---------------------------------------------------|----------------------------------------------------------------------------------------------------|
| MESSAGE                                           | DESCRIPTION OF ERROR                                                                                          |
| ILLEGAL FUNCTION<br>NO SCALE COMMA                | Incorrect entry or Function Code entry that is not enabled 350 is not communicating with the scale            |
| BAD SCALE COMM                                    | Non-acknowledgment from the scale                                                                             |
| RAM ERROR<br>power reset.                         | The 350 has detected an error in the working RAM after a                                                      |
| -                                                 | This is non-fatal to the PLU file. Press <clear> to</clear>                                                   |
| ALREADY EXISTS                                    | Operator is using a PLU number that already exists when<br>a                                                  |
|                                                   | new PLU in FC12.                                                                                              |
| ENTRY ERROR<br>TAPE READ ERROR                    | Operator is entering wrong or incomplete data<br>The 350 detected an error in reading a PLU file from the     |
| PLU NOT FOUND<br>MEMORY ERROR<br>PLU file after a | Operator has selected a PLU that does not exist<br>The 350 has detected an error in the look-up table for the |
|                                                   | power reset. This is fatal to the PLU file. All PLU's will                                                    |
| be cleared. Press                                 | 5                                                                                                    |
|                                                   | <clear> to continue</clear>                                                                                   |
| LOW STOCK<br>CHK SCALE SET-UP<br>settings in the  | Add more labels<br>The 350 data sent to the 8421 does not match the softswitch                                |
|                                                   | 8421. Check C4 and C5 fractional pricing, and C21 tare                                                        |
| enable.                                           |                                                                                                    |

# V. INSTALLATION INSTRUCTIONS

#### A. SET-UP PROCEDURE

1. Unpack the 350 and inspect for visual damage. Report any damage to the carrier.

2. Load label supply. (Refer to Section V-B)

3. Using a small screwdriver, slide the battery switch (SW2) down to the ON position, as shown in

figure 1. Access to SW2 is through the small slot in the rear cover adjacent to the power switch.

4. Connect the 130870 00A Scale Interface Cable to the 8421 scale (if used). Refer to the 8421

Technical Manual for set-up instructions for the scale. Refer to Section VI for operation with the 8421.

5. Connect the AC Power Cord to a properly grounded outlet, then place the Power Switch to the ON position.

6. After all the hardware is connected, perform the following steps BEFORE PROGRAMMING THE PLU FILES:

a. Enter function code 15. This function is necessary to completely clear the memory

after initial power-up. (Refer to function code list, section C).

b. Enter time and date. (Refer to function code list, section C).

c. Set softswitches. (Refer to softswitch menu, section IV-B)

d. Enter the store address lines. (Refer to function code list,

section C)

7. The 350 is now ready for operation. (Refer to the 350 Operators Manual for detailed programming

and operating instructions.)

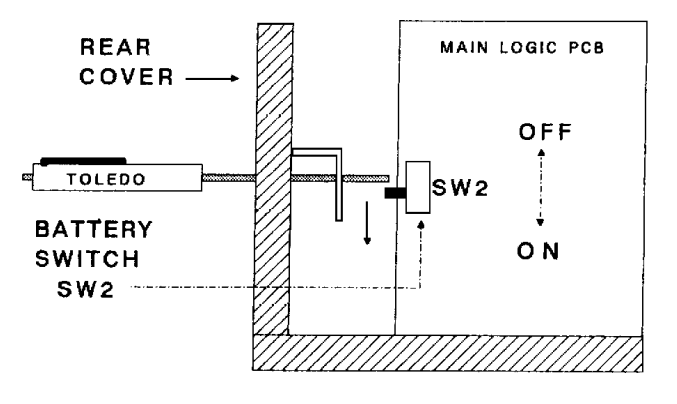

FIGURE 1

## B. LOADING LABEL STOCK

- 1. MODE AND SIZE SELECTION Labels can be installed three different ways: - Stripped and presented to the operator - Un-stripped and rewound onto the take-up reel - Un-stripped and ejected out the front of the printer The printer is told which threading method is in use by making the correct selection using function code 64 as follows: - Press </> <6> <4> on the printer keyboard - The </> key will toggle ```SET STRIPPED'' or ``SET NOT STRIPPED'' on the display until the <ENTER> key is pressed. - If ``SET NOT STRIPPED'' is selected, </> will toggle ``TAKE UP INSIDE'' or ``EJECT OUT FRONT'' until the <ENTER> key is pressed - Next, "Label Size xx'' will show on the display. Press the < / > to toggle the following label sizes, the press <ENTER> to accept the displayed label size. 2.4'' (350HC) 4.7'' (350UB) 5.1'' (350UA) 3.3'' (350HB) 3.7'' (350HA) ROLL STOCK
- 2. LABEL THREADING

**WARNING:** Turn OFF power to the 350 before cleaning and before loading labels. Power is turned off by switching the ON / OFF switch on the rear cover to the OFF position.

4.2'' (350UC)

NOTE: Refer to figure 2, Label Threading Diagram.

a. Turn the power switch to OFF; remove the front bezel; open the top cover

b. Unlock and lift printhead

c. Place the roll of labels on the supply post and thread through Low Stock Sensor

and through label guides. Wind the liner on take-up spool and secure with clip, if windup is selected.

d. Lower and lock the printhead, replace the front bezel and close the top cover. Place the power switch to ON.

e. Depress <LABEL FEED> to advance and index labels to proper position.

(Not necessary when using roll stock)

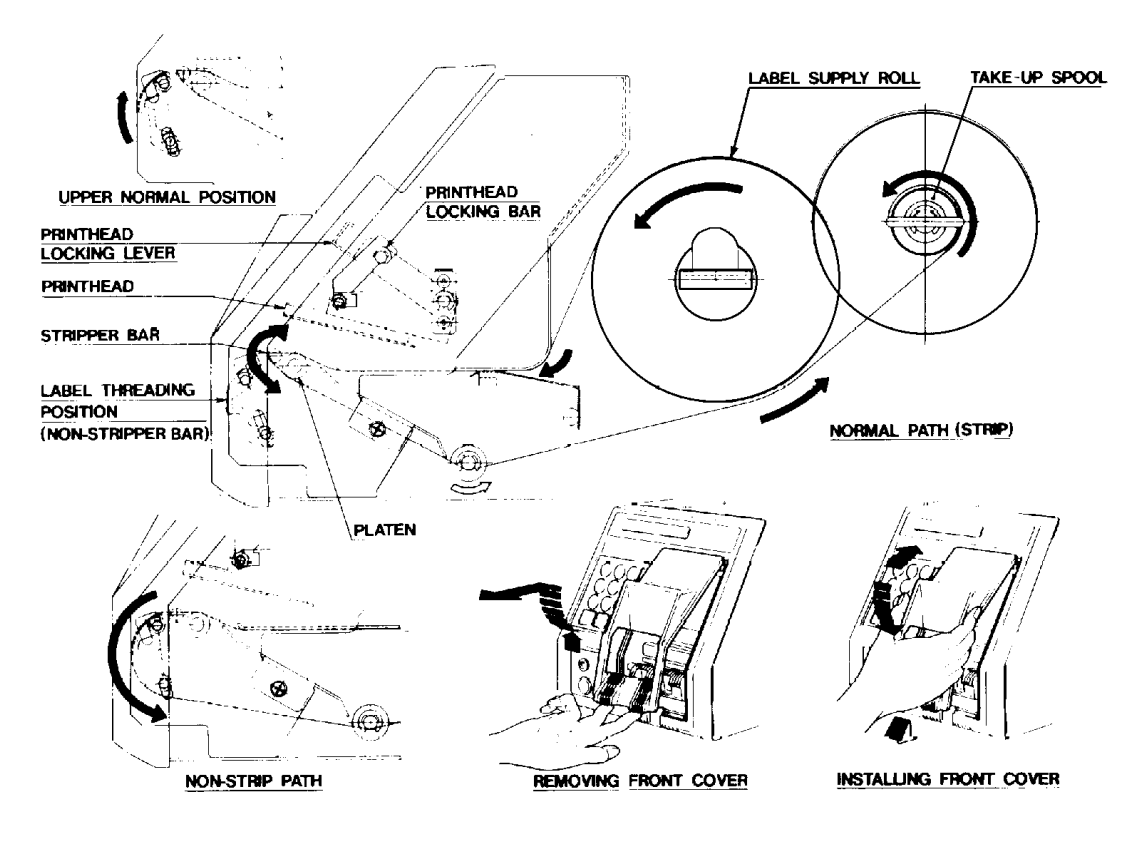

FIGURE 2

# VI. SCALE INTERFACE

The Model 350 can receive weight and total price information from the Model 8421 Scale (RAMS 1001, 1002, 1003 and 1004) for Random Weight applications. The Model 8421 RAMS 1, 2, 3 and 4 can be updated to interface with the Model 350 by installing the 8421 Conversion Kit 0952-0058. This kit consists of one 8032 microprocessor and one EPROM for 30 lb. capacity scales, and one EPROM for 50 lb. capacity scales.

All communication to and from the 350 is achieved with a 9600 Baud, optically isolated 20ma current loop interface, employing standard 7-bit ASCII characters with even parity and one stop bit. The current is provided by the transmitting device. The interface connector is a 9-pin D-sub connector located on the rear of the unit. The connector is wired as follows:

| <u>350 Scale Interface Connector</u> | <u>Color Code</u> | Connection to 8421 |
|--------------------------------------|-------------------|--------------------|
| Pin 1 - N/C                          |                   |                    |
| Pin 2 - $N/C$                        |                   |                    |
| Pin 3 - (+)Printer Transmit          | White             | 9 (R+)             |
| Pin 4 - ( - ) Printer Receive        | Green             | 6 (R-)             |
| Pin 5 - (+)Printer Receive           | Red               | 7 (T+)             |
| Pin 6 - ( - ) Printer Receive        | Black             | 2 8 (T-)           |
| Pin 7-9 - N/C                        |                   |                    |

The 8421 may be used with the 350 in two modes, normal and pre-pack operation. In the normal mode, the 8421 receives the tare and price information from the 350 and returns the weight, Unit Price, and Total Price to the 350 for one

weighing. The tare and price information are cleared in the 8421 after the weight is removed.

In the pre-pack mode, the 8421 receives the tare and unit price information from the 350 and returns the weight, unit price, and total price for multiple weightings, until the 350 tells the 8421 to clear the tare and price information. The sequence of operation in the pre-pack mode is as follows:

With the keyswitch in the RUN position, enter </> <8> <ENTER>. 1. This display

will now show ``PLU No. ? PP''. The Pre-Pack indicator LED on the 8421 will also light up.

Enter the PLU number. The 350 and 8421 are now set up for pre-2. pack operation.

3. To exit from the pre-pack mode, press the <CLEAR> key on the 350.

#### HOST INTERFACE VII.

Communication system characteristics for the Model 350 Printer include:

- RS422 Signals/RS485
- Multi-drop capability
- Asynchronous Transmission

- ASCII Data, 7-bits plus Even Parity, 1 stop bit
  Longitudinal Parity (BCC)
  Software selectable Baud rates of 300, 1200, 2400, 4800 or 9600
- Polling Protocol with the Host as Master

The interface connector is a 9-pin D-sub connector located on the rear of the unit. The RS422 Host connector is wired as follows:

| <u>PIN NO.</u> | DESCRIPTION      |
|----------------|------------------|
| 1              | Chassis Ground   |
| 2-21           | (Not Used)       |
| 22             | R+ Receive Loop  |
| 23             | R- Receive Loop  |
| 24             | T+ Transmit Loop |
| 25             | T- Transmit Loop |

# **VIII. PART REPLACEMENT AND ADJUSTMENTS**

## A. ACCESS TO THE MAIN LOGIC AND PRINTER DRIVER PCB's

1. Remove the top cover assembly

2. The Main Logic PCB is retained by five Phillips-head screws

3. The Printer Driver PCB is retained by two spacer screws and one Phillips head screw

#### B. ACCESS TO THE POWER SUPPLY PCB AND TRANSFORMER

1. Access to the Power Supply PCB is gained by removing the Main Logic PCB, Printer Driver PCB, and the front PCB support plate 2. The Power Supply PCB is retained by four Phillips head screws and the Switching

Regulator (soldered to the PCB) is retained to the vertical frame by two Philips head screws

3. The Transformer is retained by four Phillips head screws

#### C. MAIN DRIVE BELT REPLACEMENT

Access to the Main Drive Belt and pulleys is gained by removing the top and front covers

1. Remove the drive belt by holding and pulling the belt away from 32 tooth pulley while

rotating the pulley (figure 3)

2. Install a new belt over the 20 tooth pulley

3. Next push the new belt on the 32 tooth pulley, reversing the above steps

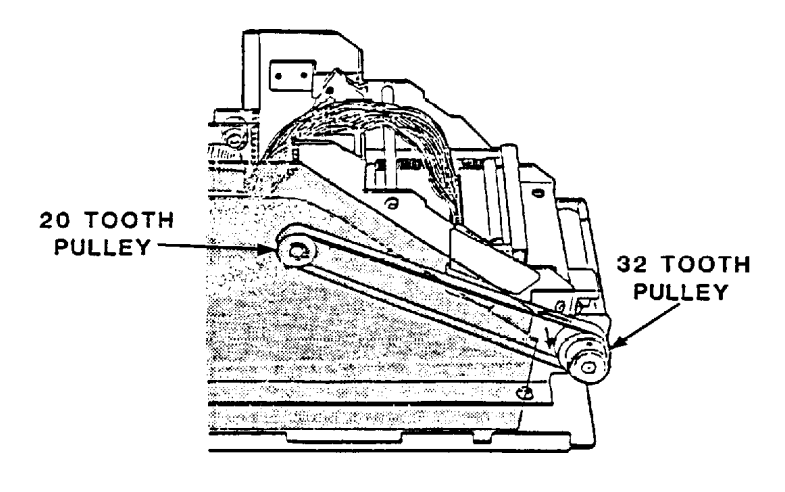

FIGURE 3

## CAUTION

OBSERVE PRECAUTIONS FOR HANDLING ELECTRO-STATIC SENSITIVE DEVICES

## D. LABEL STEPPING MOTOR REPLACEMENT

Access to the Label Stepping Motor is gained by removing the top and front covers. The label stepping motor is retained by three Phillips head screws. Remove the screws through the access holes in the side plate. Disconnect the interconnecting harness at CN3 on the Motor Drive PCB. Remove the motor from the front.

## E. LINER TAKE-UP MOTOR REPLACEMENT

The Liner Take-up Motor can be replaced from the label side of the printer by lifting the side cover up. The take-up assemble is held to the vertical support plate with four Phillips head screws. Rotate the take-up pulley until the four screws are visible through the four access holes in the round positioning guide.

To replace the motor, remove the take-up pulley by loosening the set-screw, then slide the pulley off of the motor shaft. The motor is held to the mounting plate with three Phillips head screws. Remove the red(+) and black(-) wires from the spade connectors. Reverse the above steps to install the new motor. When installing a new motor, the red (+) wire is connected to the positive marked (+) terminal, and the black (-) wire is connected to the unmarked terminal.

## F. PRINTHEAD REPLACEMENT

- 1. Disconnect the printer power cord from the outlet
- 2. Disconnect the printhead harness from the printhead and disconnect the Preheat Harness
  - from the Printer Driver PCB at CN7
- 3. Raise the printhead by releasing the printhead locking bar
- 4. Remove the four Phillips screws which retain the printhead
- 5. Reverse procedure to install a new printhead

NOTE: Repositioning the printhead will affect printhead alignment. Printhead resistor elements should be centered over the platen roller. Refer to Printhead Adjustment, Section VIII-G.

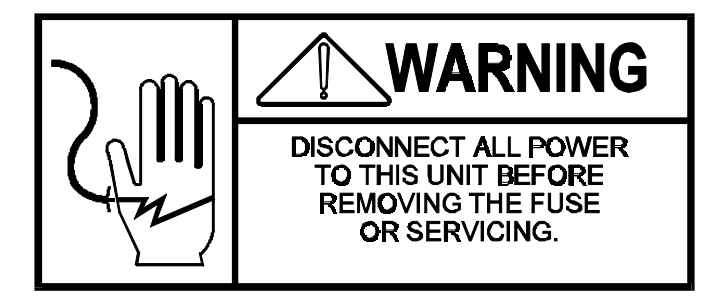

#### PRINTHEAD ADJUSTMENT G.

Maximum print quality is achieved when the resistor line is centered on top of the platen roller. Clean the black resistor line before proceeding to adjust the printhead as described in the Care and Maintenance section.

To align the printer or to correct light print across the width of the 1. label, loosen the four (4)

crews (figure 4) holding the printhead and position the printhead so the resistor line is

entered over the platen roller.

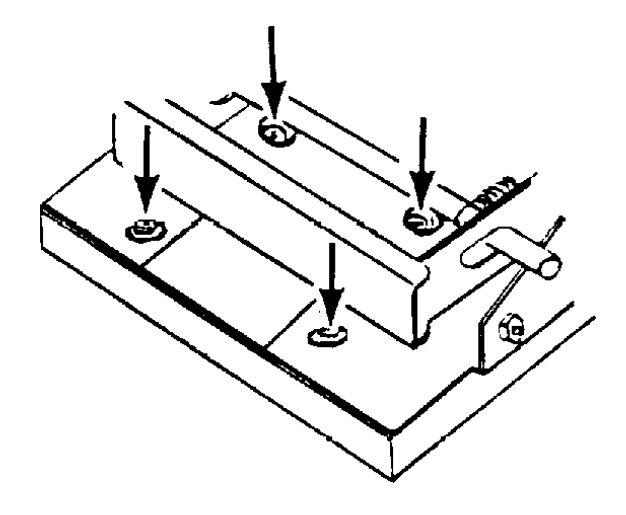

FIGURE 4

2. When a difference in the density across the width of the label exists, loosen the two (2)

screws holding the shaft retaining plate. Move the retaining plate vertically until even

density is gained. (Figure 5)

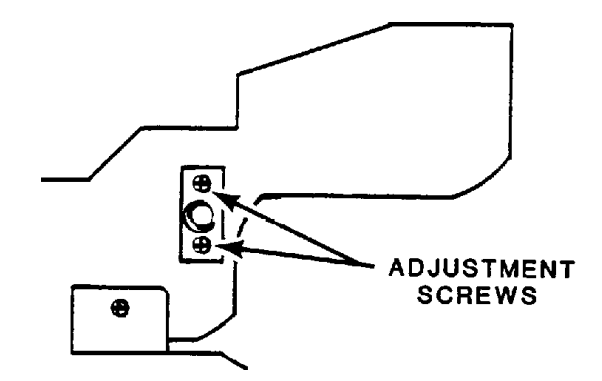

#### FIGURE 5

Print a test label and check the quality. Re-adjust the head, if 3. necessary, until the print quality is acceptable.

4. If the print quality is inadequate, check the following: a. Has the proper burn time been selected for the head?

| CAUTION                                |
|----------------------------------------|
| Do not over burn-time the printhead to |
| darken the print. This will            |
| drastically reduce printhead lift.     |

b. Are the printhead compression springs damaged? Replace if necessary

c. Check that the head support pivots freely on the bearing shaft d. Is the head pre-heat functioning properly? The printhead block should be warm to

the touch. (40° C typically) If poor print quality still exists, the printhead may be

bad. Install a new printhead and check the print quality after the adjustment.

## H. PRINTHEAD BURN TIME ADJUSTMENT

When a new printhead is installed, program switches on the Printer Driver PCB MUST BE SET to select the correct burn time of the thermal head. The burn time will be set correctly by matching the resistance value printed on the new head, with the values listed in the Thermal Head Resistance Selection Chart.

REFER TO THE PROGRAM SWITCH SUMMARY FOR SWITCH SETTINGS (SECTION IV-A-2). SELECT THE SETTING EQUAL TO THE RATING INDICATED ON THE HEAD.

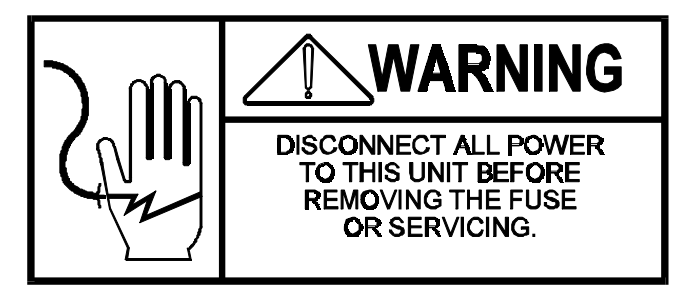

## I. LABEL SENSOR REPLACEMENT AND ADJUSTMENT

1. LOW STOCK SENSOR

Access to the Low Stock Sensor is gained by removing the top cover, the Main Logic PCB, the Printer Driver PCB, and the Power Supply PCB and support plate.

a. Remove the two (2) Phillips head screws mounting the Low Stock Sensor bracket to

the vertical plate.

b. Disconnect Low Stock Harness from the Printer Driver PCB.

c. Remove the Low Stock Sensor through the round access hole in the vertical frame.

d. Reverse the procedure to install a new Low Stock Sensor assembly.e. Adjust the position of Low Stock Sensor bracket so the head of the label appears at approximately 3.5mm beyond the printhead assembly.(Figure 6)

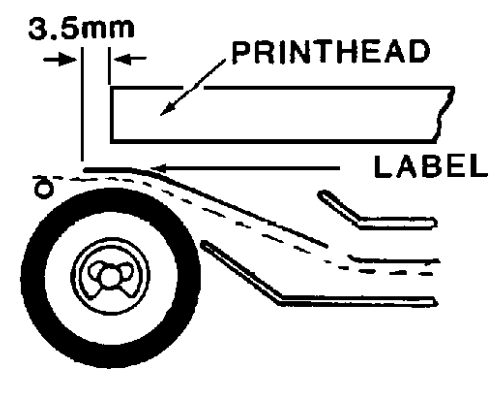

FIGURE 6

2. LABEL TAKEN SENSOR Access to the Label Taken Sensor is gained by removing the top and front covers.

a. Remove the two (2) screws (one on each side) mounting the label taken sensor brackets to the vertical plates. (Figure 7)b. Disconnect label taken sensor harness from the Printer Driver PCB.c. Reverse the procedure to install a new label taken sensor assembly.

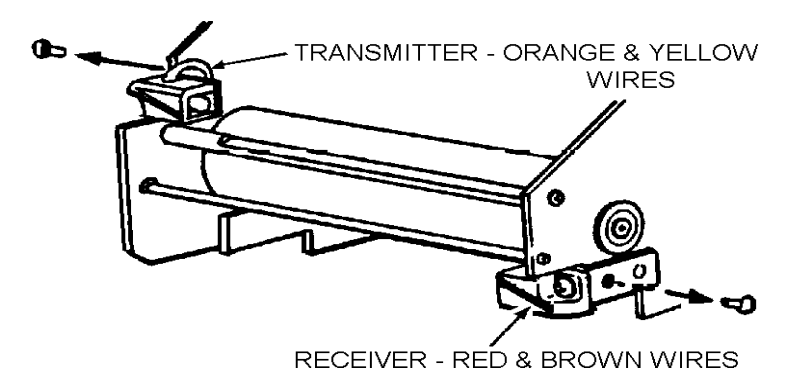

## J. LABEL STRIPPER BAR ADJUSTMENT

Access to the Label Stripper Bar is gained by removing the top and front covers.

Loosen the two (2) screws retaining Label Stripper Bar. (Figure 8)
 Adjust the inclination of flat surface of the Stripper Bar, to 5 degrees. (Figure 9)

NOTE: Stripped Label discharges upward proportionally to the angle of flat surface of the Stripper Bar.

3. Re-tighten the two screws.

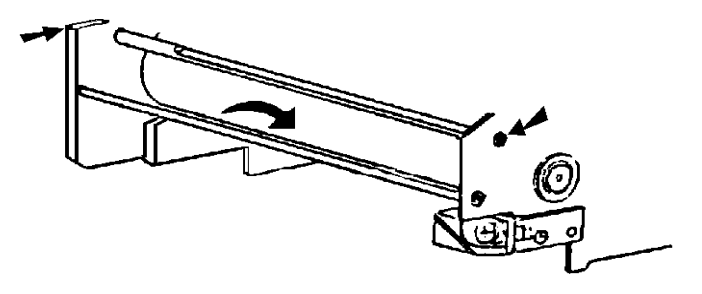

FIGURE 8

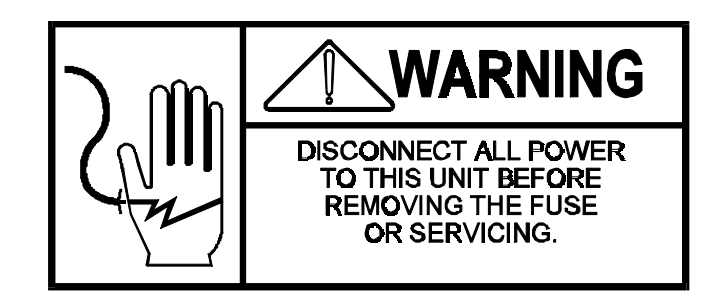

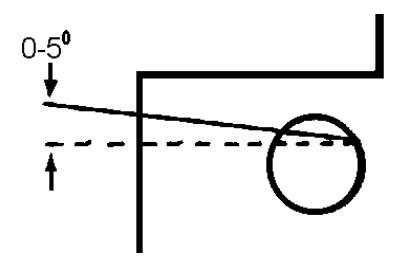

FIGURE 9

# K. LUBRICATION

The recommended grease is silicon grease. The following areas will require lubrication: (See figure 10)

 The slide cam surfaces that guide the printhead locking shaft.
 The slot on the printhead locking lever that guide the printhead locking shaft. Only a small amount of lubrication, enough to create a film, is required in each location.

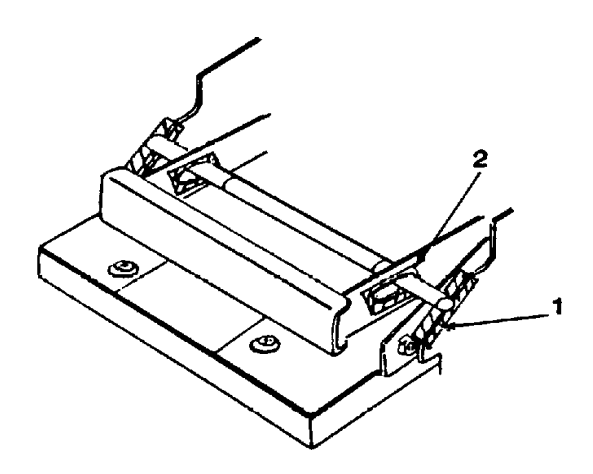

FIGURE 10

| CAUTION                   |     |
|---------------------------|-----|
| DO NOT USE A METAL DEVICE | ТО  |
| REMOVE LABEL JAMS AS THIS | CAN |
| CAUSE SEVERE DAMAGE TO    |     |
| ELECTRONIC PARTS.         |     |

# IX. TROUBLESHOOTING

# A. MECHANICAL

| SYMPTOM                                    | CORRECTIVE ACTION                                                                                                    |
|--------------------------------------------|----------------------------------------------------------------------------------------------------|
| 1. LABEL STAGING PROBLEMS                  | Insufficient drive function:<br>a. Loose timing belt. Replace<br>faulty belt<br>b. Platen Roller slipping. Clean or<br>replace<br>c. Check platen roller bearings |
| 2. LABEL TRACKING PROBLEMS<br>Thread roll  | Improperly threaded take-up roll.<br>properly<br>Improperly positioned label roll.<br>Reposition roll<br>Improper positioning of removable<br>label guide         |
| 3. LABELS STRIPPING IMPROPERLY assembly    | Adjust Low Stock Sensor<br>Adjust flat surface of stripper bar<br>Check take-up motor                                                                             |
| 4. SPENT LINER TEARS & BREAKS<br>Clean the | Glue adhering to stripping edge.<br>stripper bar.<br>Improper positioning of removable<br>label guide. Reposition the guide                                       |

# B. ELECTRICAL

| SYMPTOM                            | CORRECTIVE ACTION                                                                                                    |
|------------------------------------|----------------------------------------------------------------------------------------------------|
| 1. Blank display with Power Switch | ON Check for Power at AC                                                                                                    |
| outiet                             | Check fuse<br>Check transformer and Power Supply<br>PCB voltages<br>Check interconnecting harness<br>If above check good, suspect faulty<br>Main Logic PCB |
| 2. All Display Segments are dim    | Test Power Supply PCB<br>Faulty Display PCB<br>Bad connection on Display Harness                                                                           |
| 3. Keyboard Inoperative            | Check for proper connection                                                                                                    |
| heyboard on the                    | Main Logic PCB<br>Replace keyboard                                                                                                    |
| 4. Specific dots on LCD blank      | Check or replace Display                                                                                                    |
| 114111655                          | Replace faulty LCD                                                                                                    |
|                                    |                                                                                                    |

5. Memory is lost when Power Switch is set SW1-3 on Logic MUST BE OFF.

to off or Power Source is disconnected. Check battery & Switch on Main Logic PCB. Check battery voltage Faulty Main Logic PCB 6. Bar Code does not print. Totals do not Check softswitch settings accumulate. No verification label printed 7. Printer Delivers Black Labels If printed correctly but are excessively dark, check the Printer Driver PCB IF streaked by lines (print elements do NOT turn off), the thermal head is defective. Replace the thermal head 8. Missing Print (Dots missing) Check the printhead for adhesive build-up, a piece of label adhering to the printhead, label dust, etc. Clean as directed in Section XI. If the printhead is clean and elements still fail to print, refer to Section VIII-F & G on Printhead Adjustment and Replacement

# X. FAULT ISOLATION

#### A. TRANSFORMER

1. Remove the Main Logic PCB and disconnect the printhead harness from the Printer Driver PCB.

2. Disconnect CN1 on the Power Supply PCB. Check the following voltage levels on CN1:

TEST POINT ACCEPTABLE VOLTAGE RANGE

| CN1-1 | to | CN1-2 | 15.0 VAC (+/- 5%) |
|-------|----|-------|-------------------|
| CN1-1 | to | CN1-3 | 15.0 VAC (+/- 5%) |
| CN1-4 | to | CN1-5 | 28.0 VAC (+/- 5%) |
| CN1-6 | to | CN1-7 | 7.7 VAC (+/- 5%)  |

If all the AC voltage levels are 0 VAC, check the fuse. If the AC voltage levels are not within the acceptable range, replace the transformer.

#### Β. POWER SUPPLY PCB

1. Remove the Main Logic PCB and disconnect the printhead harness from the Printer Driver PCB.

Check the following voltage levels on the Power Supply PCB: 2.

NOTE: The door interlock switches must be closed when checking the +24VDC supply voltage

> TEST POINT ACCEPTABLE VOLTAGE RANGE

| POS+  |    | NEG-  |       |    |       |       |
|-------|----|-------|-------|----|-------|-------|
| CN5-1 | to | CN5-2 | 23.8  | to | 24.5  | VDC   |
| CN5-3 | to | CN5-4 | 4.9   | to | 5.    | 1 VDC |
| CN6-7 | to | CN6-4 | 11.4  | to | 12.6  | VDC   |
| CN6-8 | to | CN6-4 | -11.4 | to | -12.6 | VDC   |

If the voltage levels are not within the acceptable range, and the Transformer voltages are acceptable, replace the Power Supply PCB.

#### C. PRINTER DRIVER PCB

To check Label Gap Sensor Circuit, install a strip of liner paper in 1. Label Gap Sensor slot. With the liner in place, the voltage at TP4 to TP2 (Ground) should be 1.0 VDC (+/- 0.1 VDC).

If voltage is different, adjust VR1 (Variable Resistor) until +1.0 VDC is obtained. (Refer to Figure 11 for TP and VR1 locations).

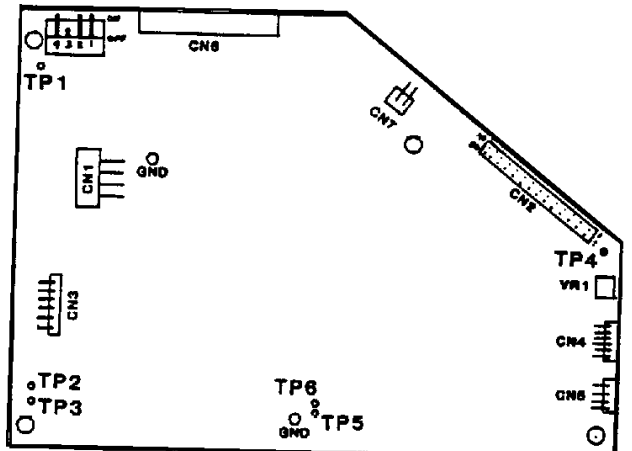

FIGURE 11

2. After adjusting VR1, check TP4 to TP2 with the liner and a label in the sensor slot. The voltage should now read 2.0 VDC or higher. If the voltage at TP4 is 0 V, or different than the listed operating voltage, proceed to Section 3.

3. Check the following voltages on the Printer Driver PCB connectors:

TEST POINT ACCEPTABLE VOLTAGE RANGE

| CN1-3 | to | CN1-4 | 4.9  | to | 5.1 VDC  |
|-------|----|-------|------|----|----------|
| CN1-1 | to | CN1-2 | 23.8 | to | 24.5 VDC |

If either voltage is out of the acceptable range, or OV, suspect interconnecting harness, or the Printer Driver PCB.

| TEST | POI | NT  | ACCEPTABLE | VOLT | 'AGE RANGE |
|------|-----|-----|------------|------|------------|
|      |     |     |            |      |            |
| TP5  | to  | TP2 | 3.38       | to   | 3.58 VDC   |
| ТРб  | to  | TP2 | 1.94       | to   | 2.06 VDC   |

If either test point voltage is 0 V, or out of range, replace the Printer Driver PCB.

4. With the thermal Printhead disconnected at CN6, check the following voltages at TP1 to TP2  $\hfill \ensuremath{\mathsf{TP1}}$ 

(Ground), with SW1 set as shown.

| SW1 | 2   | 3   | 4   | ACCEPTABLE<br>VOLTAGE LEVEL<br>AT TP1 |
|-----|-----|-----|-----|---------------------------------------|
| ON  | OFF | OFF | OFF | 0.198 VDC (+/- 0.009)                 |
| OFF | ON  | OFF | OFF | 0.291 VDC (+/- 0.012)                 |
| OFF | OFF | ON  | OFF | 0.541 VDC (+/- 0.021)                 |
| OFF | OFF | OFF | ON  | 1.094 VDC (+/- 0.040)                 |

If the voltage levels at TP1 are not within the acceptable range, replace the Printer Driver PCB.

## D. MAIN LOGIC PCB

1. PRESSING AND HOLDING the <LABEL FEED> button will initiate printing a diagnostic test

label. If a test label is not issued, or is different from the one shown in figure 12, proceed

to step-2, Voltage Checks.

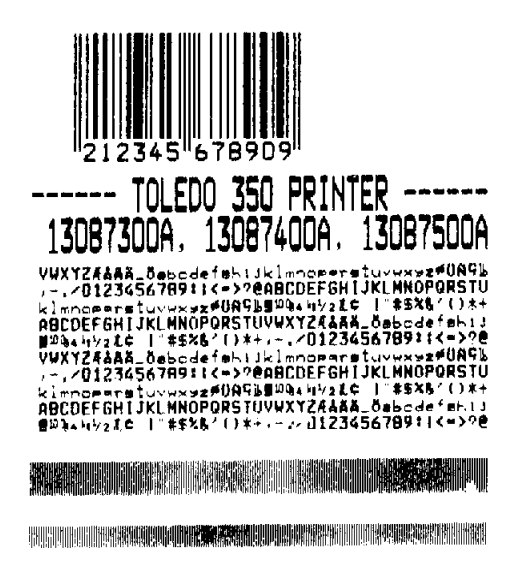

FIGURE 12

2. Check the following voltage levels on the Main Logic PCB:

| TEST | POIN | Т    |   | ACCEP | TABLE | VOLTA | AGE | RÆ | ٩NG | E   |  |
|------|------|------|---|-------|-------|-------|-----|----|-----|-----|--|
| POS+ |      | NEG- | - |       |       |       |     |    |     |     |  |
| TP1  | to   | TP   | 0 | (gnd) | 4.9   | to    |     | 5. | . 1 | VDC |  |
| TP2  | to   | TP   | 0 |       | 11.4  | to    | 12. | б  | VD  | C   |  |
| TP3  | to   | ΤP   | 0 |       | 11.4  | to    | 12. | 6  | VD  | C   |  |

If the voltage levels are 0 VDC, check the interconnecting harnesses. If the voltage levels are not within the acceptable range, and the Transformer and Power Supply PCB voltage levels are acceptable, replace the Main Logic PCB.

## E. INTERLOCK SWITCH CIRCUIT

If COVER OPEN is not displayed when either the front or side covers are removed, check the switches. If both switches check good, replace the Main Logic PCB. If the Main Logic PCB doesn't correct the problem, suspect the Power Supply PCB.

#### F. THERMAL PRINTHEAD PRE-HEAT MEASUREMENT

When plugged into the Printer Driver PCB, +24 VDC can be measured between ground and either pin of CN7 on the Printer Driver PCB. This voltage will fluctuate slightly when a label is being printed. With the POWER DISCONNECTED, approximately 30 ohms should be measured between the two pins on the pre-heat harness.

#### STEPPER MOTOR RESISTANCE G.

The Stepper Motor resistance can be measured with the POWER DISCONNECTED on the motor connector by checking the resistance between the following pin connections on the connector:

| CN3 PINS | APPROXIMATE MEASUREMENT |
|----------|-------------------------|
| 2 and 3  | 68 ohms                 |
| 2 and 4  | 68 ohms                 |
| 2 and 5  | 68 ohms                 |
| 2 and 6  | 68 ohms                 |

#### XI. CARE AND MAINTENANCE

#### TURN OFF POWER TO THE PRINTER BEFORE CLEANING Α.

Power is turned off by pressing the rocker switch on the rear cover to the OFF position.

WARNING: ELECTRICAL SHOCK HAZARD. DO NOT SPRAY OR WASH DOWN. DISCONNECT POWER BEFORE SERVICING.

#### Β. **EXTERIOR CLEANING**

2.

Use only a clean damp cloth to wipe the exterior surfaces. DO NOT use solvents or chemicals. These may harm the surfaces of the unit.

#### **RECOMMENDED CLEANING** С.

Clean the printhead and drive mechanism after approximately 200,000 labels.

PRINTHEAD AND PLATEN ROLLER 1.

> CAUTION DO NOT USE A METAL DEVICE TO REMOVE LABEL JAMS AS THIS CAN CAUSE SEVERE DAMAGE TO <u>ELECTRONIC</u> PARTS.

Lift the printhead. The printhead may be raised further by a. lever. lifting the head locking b. Remove the label stock. Clean the black resistor line with Toledo Cleaning Fluid, PN c. 125875 00A, using a cotton tipped swab. Never scrape the printhead with any object. Clean all built-up adhesive or debris from the platen roller. d. NEVER use a metal object to remove jammed labels. This may cause severe damage to electronic parts. Reload the labels. e. f. Lower the printhead. LABEL SENSORS Dust off with a soft brush

LABEL GUIDE STRIP 3. Remove the removable Label Guide with the jammed label attached. Clean off any built-up adhesive or labels.